### What Are Embedded Analytics for Finance and How Does It Fit into SAP S/4HANA?

**Tammy Powlas, Business Analyst, SAP Mentor** 

SAPinsider Las Vegas

2023

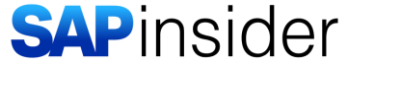

1 SAPinside Understand the concept of embedded analytics and its relevance for the finance function

- Learn how embedded analytics fits into the SAP S/4HANA analytics landscape.
- Learn some of the use cases for embedded analytics
- Learn best practices

What is embedded analytics

Use cases for business users and analytics specialist

**Best Practices for Getting Started with Embedded Analytics** 

Wrap-up

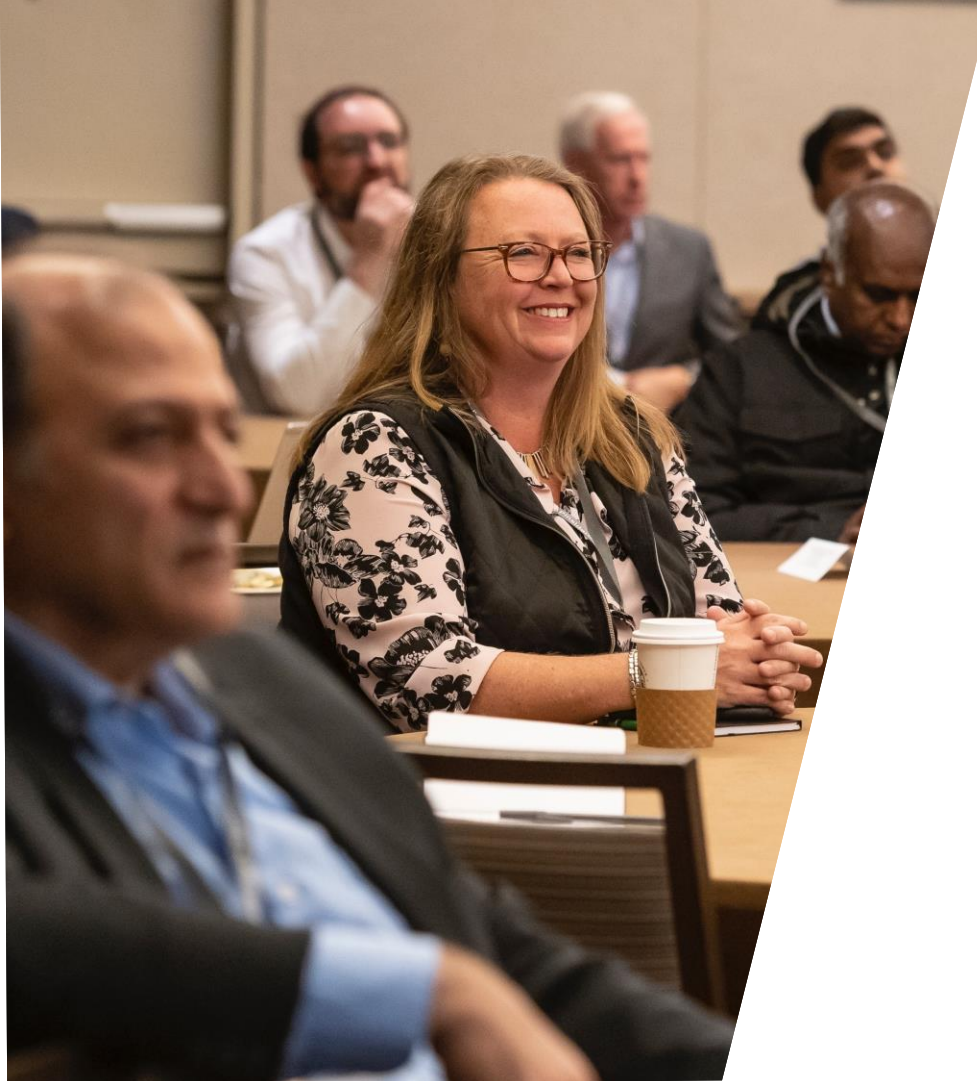

## What Is Embedded Analytics?

#### What Is SAP S/4HANA Embedded Analytics?

Analytics embedded in SAP ERP (embedding analytical views inside Fiori Applications using ABAP CDS View models)

| < S | Sales Management Overview 🔻                      |                                                   |                                                                            | <u>୍</u> ୫ @ ଯ                                  | 28 |
|-----|--------------------------------------------------|---------------------------------------------------|----------------------------------------------------------------------------|-------------------------------------------------|----|
|     | Standard * 🗸                                     |                                                   |                                                                            | 2                                               |    |
|     | Sold-To Party:     Sold-To Party:     USD        | Sales Organization: Distributio                   | n Channel: Sales office: S                                                 | Sales group:<br>Adapt Filters (1)               |    |
|     | Incoming Sales Orders<br>By Month                | Incomplete Sales Documents<br>Number of Documents | Backorder Items<br>By Top 4 Critical Plants                                | Blocked Sales Orders<br>By Issue                |    |
|     | 0 115 -1009                                      | <b>14</b>                                         | 1                                                                          | Billing Block in Sales Orders<br>87.7K USD 40   |    |
|     | By Number v                                      | By Document Category                              | Number of Items                                                            | Incomplete Data in Sales Orders<br>24.4K USD 14 |    |
|     | 40                                               |                                                   | 0.8                                                                        |                                                 |    |
|     | 30<br>                                           |                                                   | 0.4                                                                        |                                                 |    |
|     | 10                                               | 14                                                | 0 Fairfax Water                                                            | $\searrow$                                      |    |
|     | 0 November December January February             | Order                                             | Delayed (No. Of)     Partially Confirmed (No. Of)     Unconfirmed (No. Of) |                                                 |    |
|     | Number of Current Year — Number of Previous Year |                                                   |                                                                            |                                                 |    |

## Embedded Analytics in S/4HANA

On the same technical stack, using the same user interface It is included in the business process Less redundant data Less tables

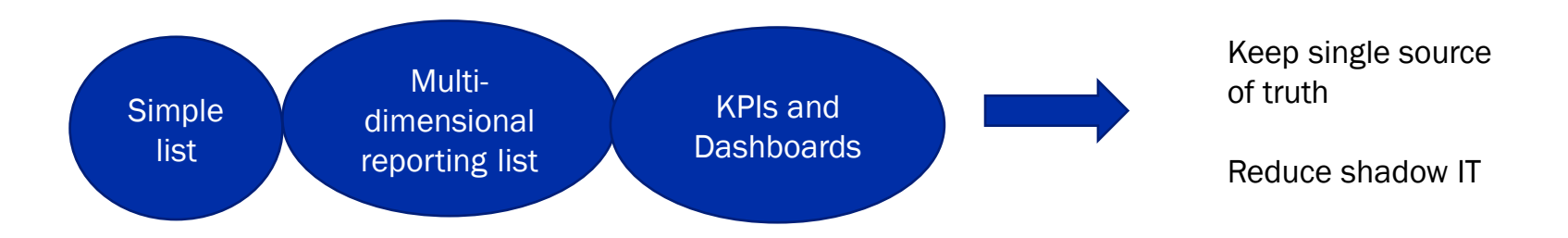

Core Data Services: Strategic Modeling Approach

No latency

No data duplication or replication

Ready to use content

**Full ABAP lifecycle integration** 

Supports SAP ERP authorizations and hierarchies

Supporting more business cases

#### Potential User Experience Selection

| Use Case                     | Recommended Frontend | Alternatives                                         | Characteristics                                                       |
|------------------------------|----------------------|------------------------------------------------------|-----------------------------------------------------------------------|
| Interactive Drilldown        | Analytical Grid      | Analysis Office, SAP Analytics<br>Cloud, BEx         | Flexible analysis on any level                                        |
| Plan Entry Data              | Analytical Grid      | Analysis Office, SAP Analytics<br>Cloud for Planning | Integrated plan and actuals                                           |
| KPI Reporting                | Smart Business       | SAP Analytics Designer                               | High level of visualization of KPI's with basic                       |
| Explorative Ad Hoc Reporting | SAP Analytics Cloud  | Analysis Path Framework                              | Easy to build and share graphical visualization of individual reports |
| Formatted Reporting          | Crystal Reports      | Web Intelligence                                     | Reports with high requirements on exact formatting                    |

#### **Scenario Diagram**

 $\mathbb{G}$ 

#### End2End Scenario Diagram

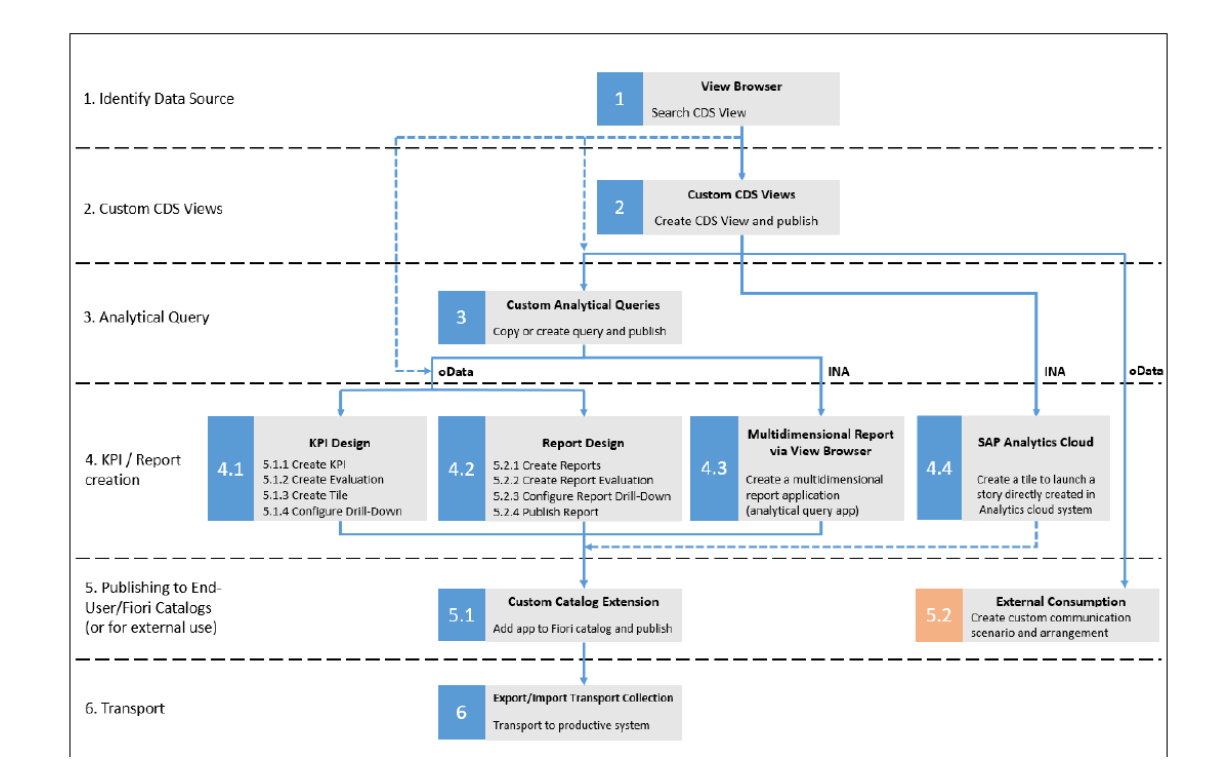

Image source: SAP

# Integration Options of SAP Analytics Cloud

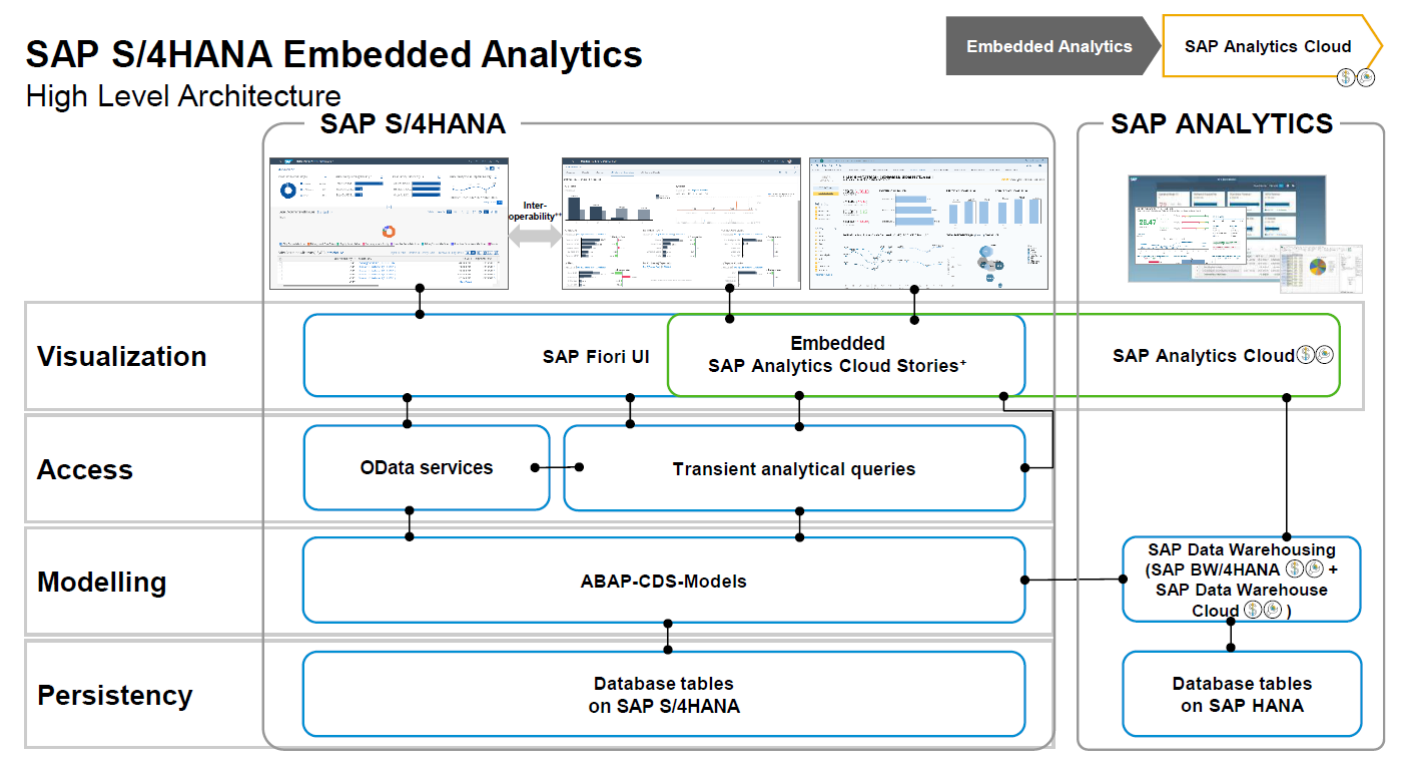

License the full-use SAP Analytics Cloud tenant

Deep embedding of SAP Analytics Cloud stories is possible (from release 2020 onwards)

No predefined Fiori apps with embedded dashboards will be shipped with SAP S/4HANA

## Analytics between S/4HANA and SAP Analytics Cloud

| SAP Best Practices for analyti                 | cs w × ③ Analytics between S/4HANA and ×   +                                                 |                                                                                                    | - 0 ×                 |
|------------------------------------------------|----------------------------------------------------------------------------------------------|----------------------------------------------------------------------------------------------------|-----------------------|
| $\leftrightarrow$ $\rightarrow$ C () File   C/ | Users/tpowlas/Documents/Hana/migration/finance1909/ANA                                       | AS4CXX2000_0_0-70006309/BP_S4H_ANA/BP_S4H_ANA_S4CLD 🖈 🚺 🚇 🔾 🦉                                                                                     | 5 🔺 🔕 E               |
| Africa 2012     Cloud Read                     | ler E SAP   SAP User Gro E unanswered E SAP is SAP is some some some some some some some som | Blogs 🚯 Teams-SSC - Home 📑 Top ten ways to cle »   📙 Other bookm<br>Iding blocks for your scope and display this selection on the Building Blocks | arks 🛛 🖽 Reading list |
| Filter Scope                                   | Scope Items                                                                                  |                                                                                                    | Deselect all          |
| Line of Business                               | ☑ 2P6 Embedded Analytics in SAP<br>S/4HANA Cloud                                             | Scope-item fact sheet                                                                                                    |                       |
| Knowledge                                      | Predictive Analytics in SAP<br>39A Analytics Cloud with SAP<br>S/4HANA Cloud                 | E Scope-item fact sheet                                                                                                    |                       |
|                                                | Analytics between S/4HANA<br>VW Cloud and SAP Analytics<br>Cloud                             | E Scope-item fact sheet                                                                                                    |                       |
|                                                | ✓ 4VX Analytics between S/4HANA<br>and SAP Analytics Cloud                                   | i Scope-item fact sheet                                                                                                    |                       |
|                                                | ✓ 55Z Embedded Machine<br>Learning in S/4HANA                                                | Scope-item fact sheet                                                                                                    |                       |
|                                                | BGB Integration between SAP<br>S/4HANA and SAP BW                                            | i Scope-item fact sheet                                                                                                    |                       |
|                                                | BGH Embedded Analytics with SAP S/4HANA                                                      | E Scope-item fact sheet                                                                                                    |                       |

Use Cases for Finance Business User and Analytics Specialist

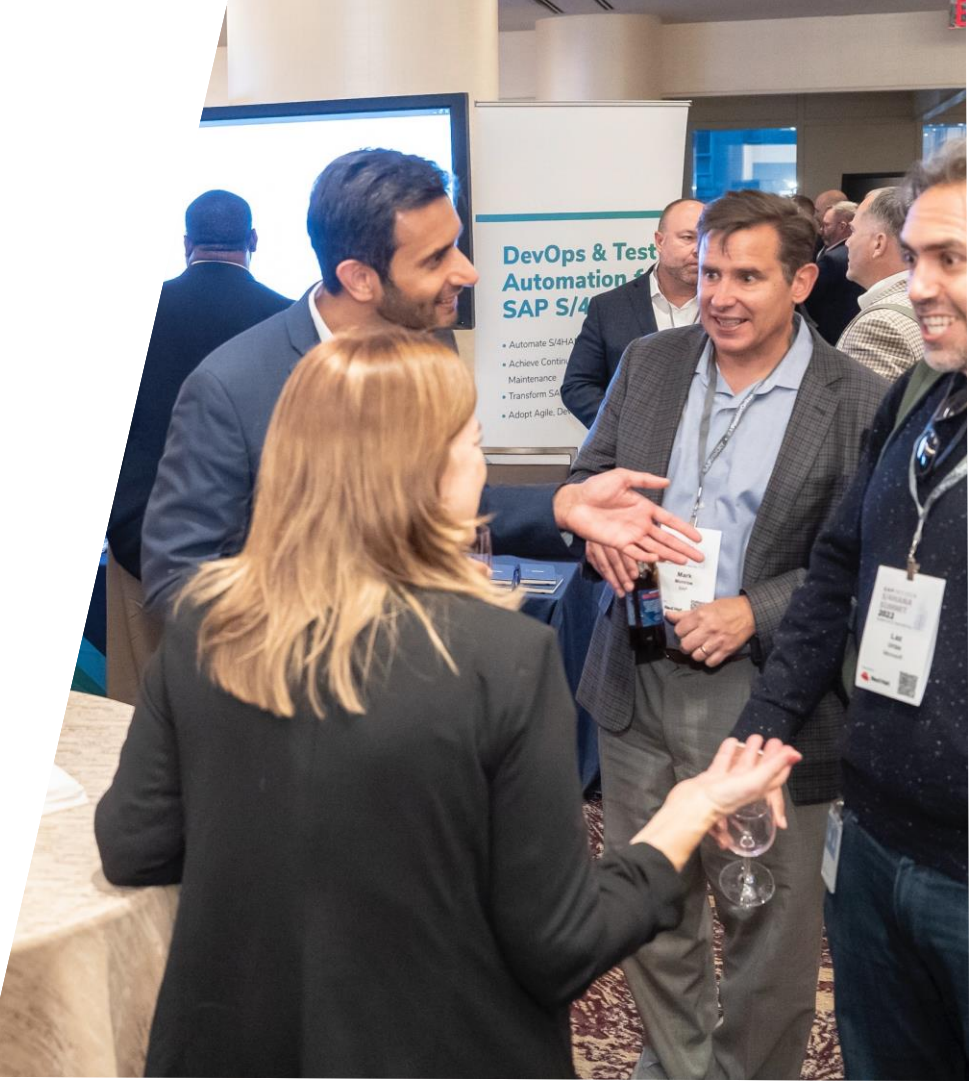

#### SAP S/4HANA Embedded Analytics – per Type of User

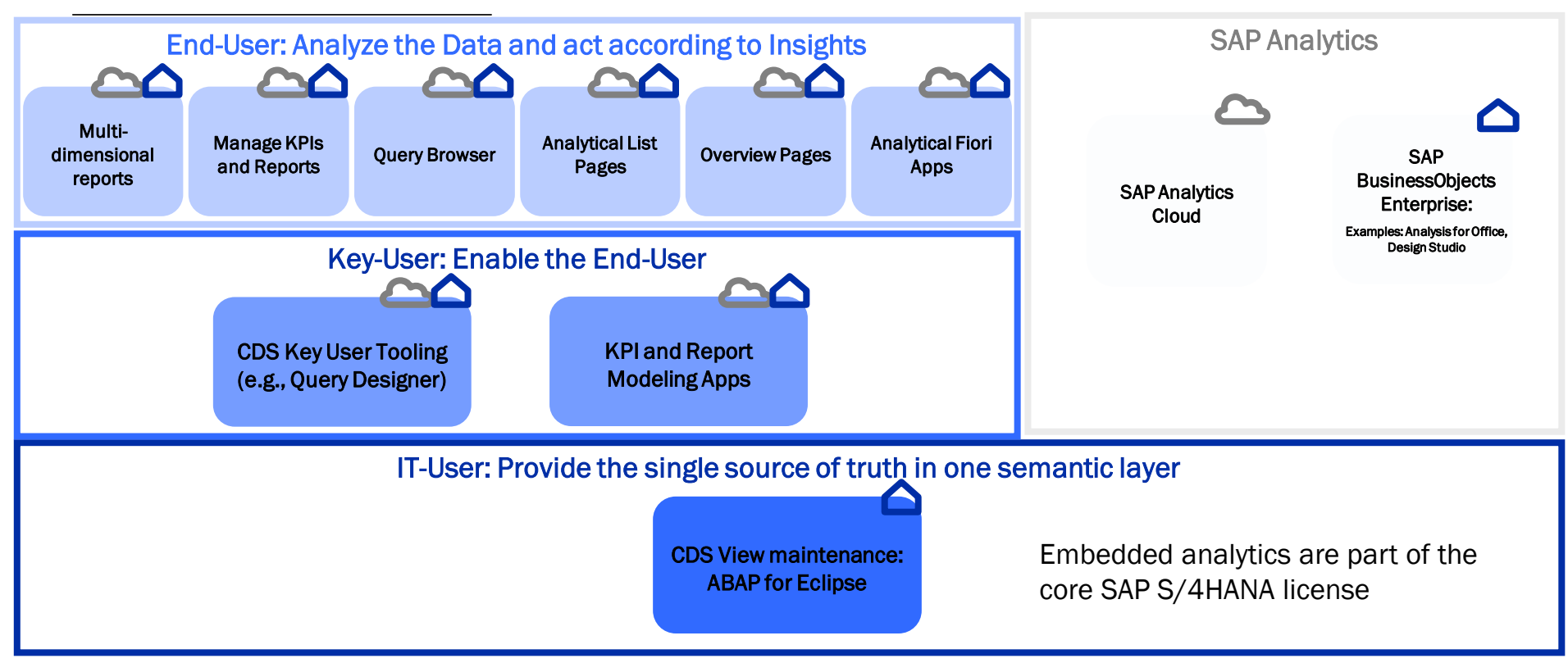

### For the Business User – Overview Page

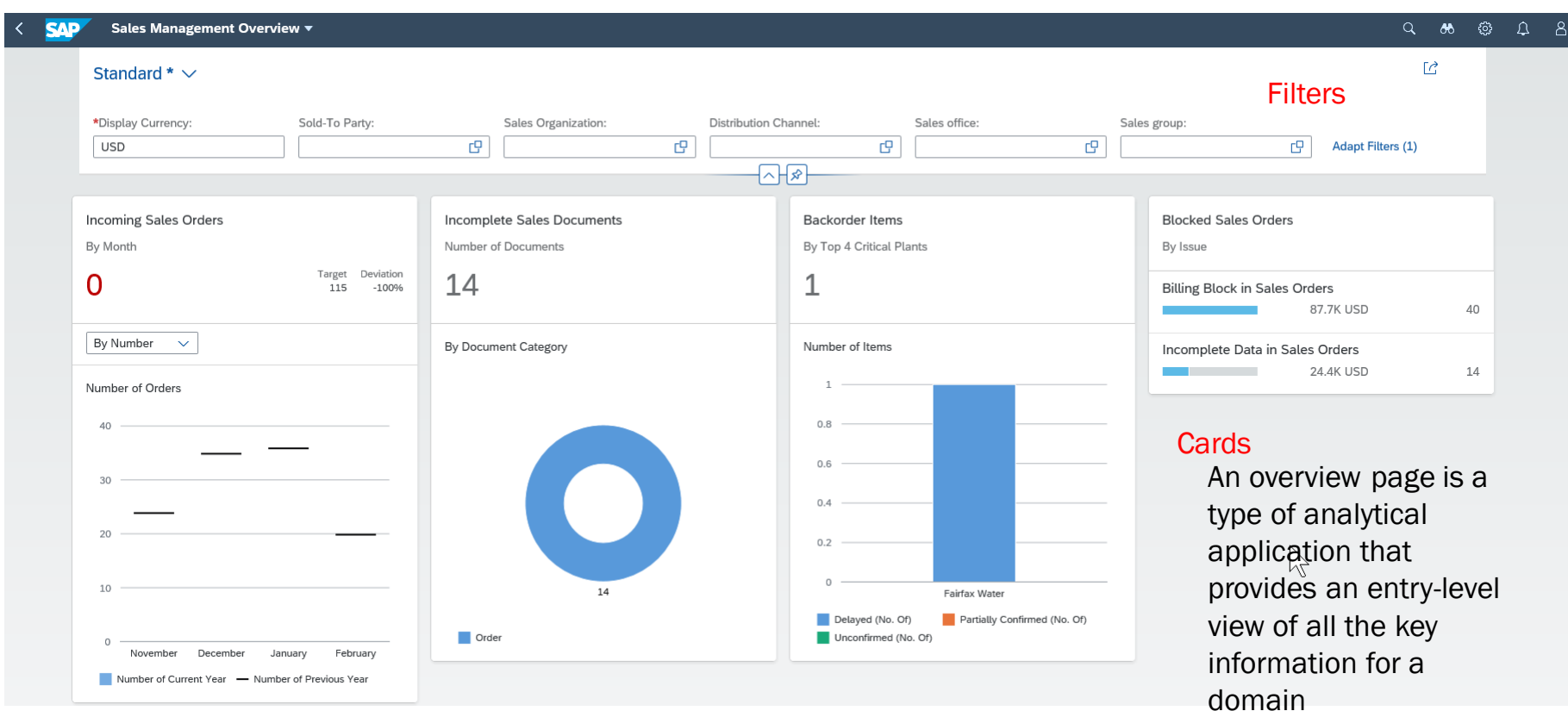

#### **Manage Cards**

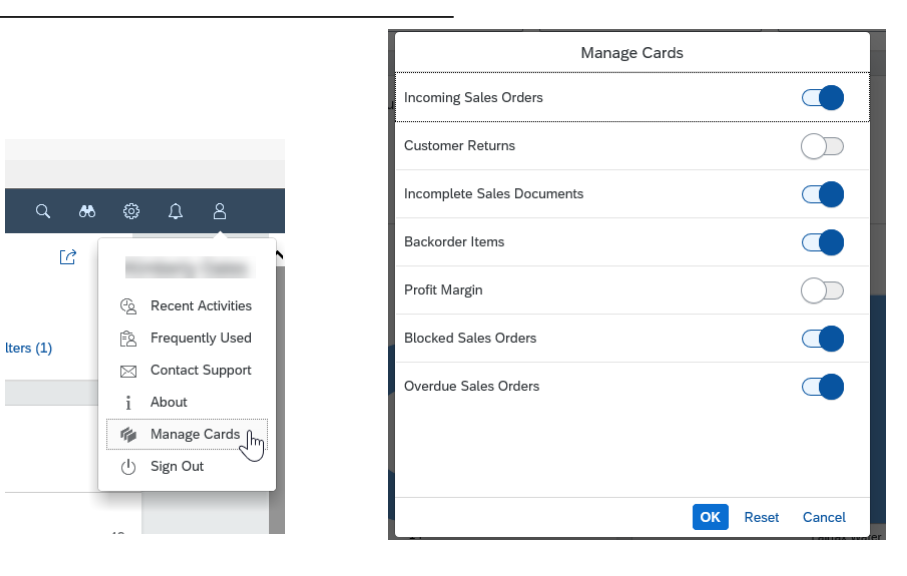

When the overview page is launched, the default cards appear. If you want to hide some of the cards, use the option Manage Cards.

Overview pages are developed by application developers who have the skills and the detailed knowledge of SAP Fiori development.

### **Analytical List Page**

| < SAP Deliver                                                                                                    | y Performance 🔻   |                                          |                                            |                                              | C 😽 @ D                                                                              | 8  |  |
|----------------------------------------------------------------------------------------------------|-------------------|------------------------------------------|--------------------------------------------|----------------------------------------------|--------------------------------------------------------------------------------------|----|--|
| Standard * 🗸                                                                                                    |                   |                                          |                                            |                                              |                                                                                      | 2  |  |
| Average Delay of Delivery (                                                                                                    | Days) by Sa 🗗 (2) | Delivered as Requested Ratio by Customer | Average Delay of Delivery (Days) by Sold-T | Average Delay of Delivery (Days) by Material | Delivered as Requested Ratio by Item Deli $\[ \[ \[ \[ \[ \[ \[ \[ \[ \[ \[ \[ \[ \$ |    |  |
| FCWA (1000)                                                                                                    | 264.3             | Not assigned 0.8                         | Warehouse Cust 421.8                       | Pipe,PVC,14",C 2.1K                          | Completely Ship 1.0                                                                  |    |  |
|                                                                                                    |                   |                                          | Upper Occoqua 270.0                        | Reduced Pressu 270.0                         | In Order (A) 0.0                                                                     | >  |  |
|                                                                                                    |                   |                                          | Warehouse Cust 0.0                         | Adapter,PCCP,2 0.0                           | Partially In Delive 0.0                                                              |    |  |
|                                                                                                    |                   | _                                        |                                            |                                              | Adapt Filters (3)                                                                    | Go |  |
|                                                                                                    |                   |                                          | <u>_</u>                                   |                                              |                                                                                      |    |  |
| ALP is a type of Fiori application that brings together all the information that a business user requires to process a worklist.<br>The ALP provides a combination of analytical and transactional information on one screen to focus on the most critical issues. |                   |                                          |                                            |                                              |                                                                                      |    |  |
| Sales Order                                                                                                    | ltem So           | old-To Party                             | Customer classific.                        | Material                                     | Rei                                                                                  |    |  |
| 1304                                                                                                    | 10 W              | arehouse Customer Non Taxable (1466917)  | Not assigned                               | Adapter,PCCP,24",Bell x                      | MJ Bell,for L-301 (135)                                                              | ^  |  |
| 7                                                                                                    | 10 W              | arehouse Customer Taxable (1466921)      | Not assigned                               | No Longer in use. (416)                      |                                                                                      |    |  |
| 1631                                                                                                    | 10 W              | arehouse Customer Non Taxable (1466917)  | Not assigned                               | Pipe,Ductile Iron,18",CL                     | 52,GFL (1141)                                                                        |    |  |
| 203                                                                                                    | 20 W              | arehouse Customer Taxable (1466921)      | Not assigned                               | Pipe,Ductile Iron,8",CL 5                    | 2,Shrt Lngth (1160)                                                                  | ~  |  |

A chart, filter, and table are the three typical components of an Analytical List Page.

# Filter to Focus on Relevant Data

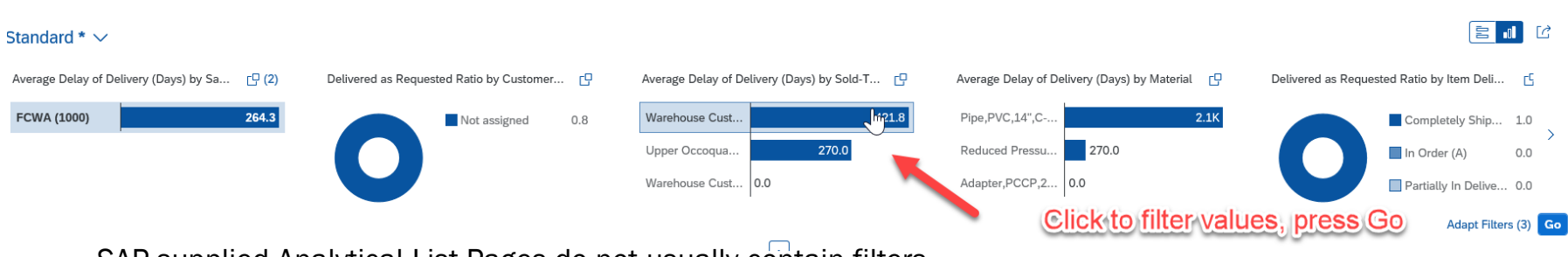

SAP-supplied Analytical List Pages do not usually contain filters.

The Delivery Performance Analytical List Page has only a filter for status of order = D (delivered).

The age contains every orders for all document types, for all departments, for all time.

Initially the pages will display too much information to be useful to a business user, plus performance could be an issue.

Business users should immediately set filters and save them as defaults, so each time they launch the page it will be more responsive, plus it will contain only useful data.

#### Visualize Data to Identify Issues

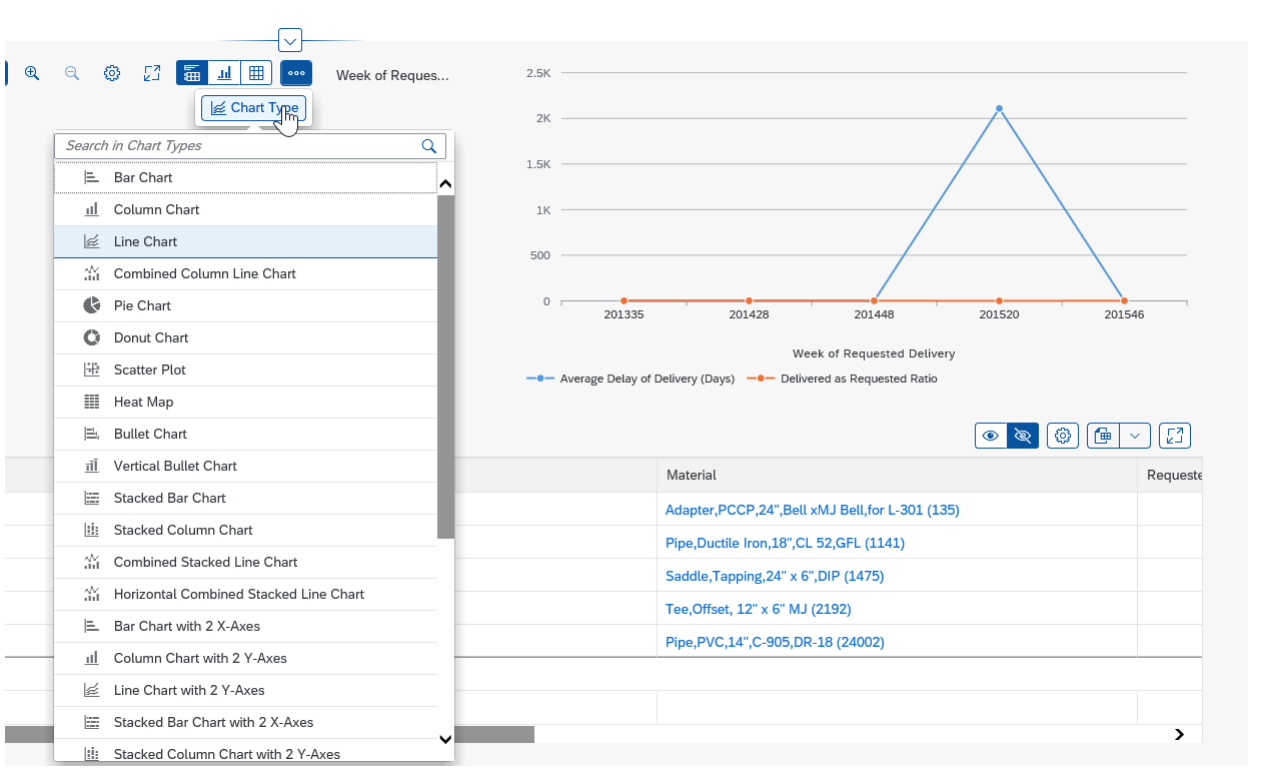

C

The *Content* section includes charts, focusing on the analytical aspects.

Change chart type, displayed attributes and measures, chart size, etc.

The chart is clickable; click either the labels on the axis or the actual bars or lines or pie segments, select those values

18 SAPinsider

#### Immediate Action to Access Transactions

#### Change columns to display

#### Using the Settings option, you can remove or add new columns

List Sales Documents - By Object Status

Sales Order Items - Backorders

List Sales Orders

1631

203

1179

•

#### Sales Order Item Delivery Performance (7) Standard V [2] $\sim$ Sales Order Customer classific. Material ltem Sold-To Party Reaue 1304 10 Warehouse Customer Non Taxable (1466917) Adapter, PCCP, 24", Bell xMJ Bell, for L-301 (135) Not assigned ~ 7 10 Warehouse Customer Taxable (1466921) Not assigned No Longer in use. (416) Warehouse Customer Non Taxable (1466917) 1631 10 Not assigned Pipe, Ductile Iron, 18", CL 52, GFL (1141) 203 20 Warehouse Customer Taxable (1466921) Not assigned Pipe,Ductile Iron,8",CL 52,Shrt Lngth (1160) 1179 Saddle, Tapping, 24" x 6", DIP (1475) ssigned 1304 4 Take Action Change Sales Order - VA02 **Display Document Flow** Ord **Display Sales Order - VA03** Incoming Sales Orders - Flexible Analysis Non Taxable (1466917) 1304 List Duplicate Sales Orders List Incomplete Sales Documents - V.01 Taxable (1466921) 7

Non Taxable (1466917)

Von Taxable (1466917)

Taxable (1466921)

More Links

19 **SAP**insider Should not be used as a search tool where document retrieval is important

Not suitable when you need to compare sets of documents, such as open or closed documents on the same screen

Not useful when a drill-down analysis is not needed

#### **Query Browser**

To use the Query Browser, the user must be assigned to role SAP\_BR\_EMPLOYEE

| SAP Home -                    | 5Steps2Fiori - Client 100      |                      |
|-------------------------------|--------------------------------|----------------------|
| < .oyee Self Services         | Procurement-Related Activities | Utilities Meter Data |
| Query Browser<br>Browse Views |                                |                      |

The Query Browser is an SAP Fiori application allowing you to quickly and easily search for and launch *analytical queries*.

Analytical queries are CDS views of the type consumption (C\_) that are marked for use by analytical tools (annotation @ANALYTICS.QUERY = true) and contain rich metadata, including default rows and column layouts and default filters.

#### Query Browser Search, Select Favorite, Tag Analytical Queries

Search using view names, tables, columns, annotations, tags

| Sort the list |              |                               |                                             |                       |
|---------------|--------------|-------------------------------|---------------------------------------------|-----------------------|
|               | Analytical   | Queries                       |                                             | 786<br>Views          |
|               | Show All     | 7                             |                                             |                       |
|               | Favorite Tag | s View Name                   | View Description                            | Application Component |
|               |              | C_ABSLTNETBALSHTEXPSRQ        | Balance Sheet FX Risk                       | FIN-FSCM-TRM          |
|               |              | C_ACMTRDGCONTRQUANTITIESQUERY | Consumption Query for Trdg Contr Qty        | LO-AGR-CC             |
|               |              | C_ACTUALCASHFLOWANALYTICS     | Actual Cash Flow in 90 days                 | FIN-FSCM-CLM          |
|               |              | C_ACTUALUTILSBILLINGDOCUMENTQ | Actual Billing Document Query               | IS-U-BI               |
|               |              | C_APCASHDISCOUNTFORECAST      | Cash discount forecast                      | FI-AP-IS              |
|               |              | C_APCSHDISCUTILIZATION        | Account Payable Cash Discount Utilization   | FI-AP-IS              |
|               |              | C_APDAYSPAYOUTST              | Days Payable Outstanding Smart Business App | FI-AP-IS              |
|               |              | C_APDAYSPYBLOUTSTDGDIRECT     | Overview page DPO Dir                       | CA-GTF-FXU-FI-AP      |
|               |              | C_APDAYSPYBLOUTSTDGINDRCT     | Overview Page: DPO Ind                      | CA-GTF-FXU-FI-AP      |
|               |              | C_APFLEXIBLEAGING             | Aging Analysis Smart Business App           | FI-AP-IS              |
|               |              | C_APFUTUREACCOUNTSPAYABLE     | Future Accounts Payables Smart Business App | FI-AP-IS              |
|               |              | C_APINVOICEPROCESSINGTIME     | Accounts Payable. Invoice Processing Time   | FI-AP-IS              |
|               |              |                               | Invoire Processing Analysis                 | FI_DD_IS              |

# What Is Multidimensional Reporting?

#### Scenarios for Fiori multidimensional reporting:

- Multidimensional analysis (drill-down reporting) and list reporting
- Multidimensional planning

#### Advantages

- Multiple hierarchies are supported; hierarchies in columns or rows
- Cell merging
- Amounts and currencies in one cell

#### **Full Fiori integration**

- All reports accessible via SAP Fiori Launchpad
- Insight to action each report has option to jump to others
- Context is passed to new application

Multidimensional Reports are used for slice-and-dice exploration across any combination of dimensions

#### Launch Report from Fiori LaunchPad, Set Variables

| < ॥ Ledger Master Data                                 | a for General Ledger Jour     | nal Entries Periodic Activi                          | ties for General Ledger T                              | ax Processing Analytics fo                           | or General Ledger Report              | ing for General Ledger N                        |
|--------------------------------------------------------|-------------------------------|------------------------------------------------------|--------------------------------------------------------|------------------------------------------------------|---------------------------------------|-------------------------------------------------|
| Sales Volume<br>Check Open Sales<br>06/2020 44.66K USD | Sales Volume<br>Profit Margin | Sales Volume<br>Credit Memo<br>Sales Volu 80.61M USD | Sales Contract<br>Fulfillment Rates<br>Currently Valid | Quotation<br>Conversion Rates<br>Valid/Not Completed | Sales Quotations<br>Flexible Analysis | Incoming Sales Or-<br>ders<br>Flexible Analysis |
| 05/2020 1.25K USD<br>02/2020 666.08K USD<br>C now      | Cnow                          | Credit Memos 2.01M<br>Cancellations 3.68M USD        | 0 %                                                    | C now No data avail                                  | E                                     | <b>S</b>                                        |

| Standard * 😔                             |                                                                                                    |
|------------------------------------------|----------------------------------------------------------------------------------------------------|
| Exchange Rate Type:                      | * Display Currency:                                                                                        |
| M (Standard translation at $	imes$       | USD (US Dollar) ×                                                                                          |
|                                          |                                                                                                    |
| ✓ Data Analysis Graph                    | ical Display Query Information                                                                             |
| <standard query="" view=""> 😔</standard> | Variable       Filter       Sort       Hierarchy       Drilldown       Display       Measures       Totals |
| 👔 No data available                      |                                                                                                    |
|                                          |                                                                                                    |

To launch report from SAP Fiori and set variables, select the *Standard* tab.

#### Switch Layout to Graphical Display

| Standard * ⊙                                                                                                    |                                                   |                     |                                            |                   |                |                 | Hide Filter   | Bar Adapt Filters (2)                              | Go                  |  |
|----------------------------------------------------------------------------------------------------|---------------------------------------------------|---------------------|--------------------------------------------|-------------------|----------------|-----------------|---------------|----------------------------------------------------|---------------------|--|
| * Exchange Rate Type:                                                                                                    | * Display                                         | Currency:           |                                            |                   |                |                 |               |                                                    |                     |  |
| M (Standard translation                                                                                                    | usb (USD (US                                      | 5 Dollar) 🗙         |                                            |                   |                |                 |               |                                                    |                     |  |
| ✓ Data Analysis                                                                                                    | Data Analysis Graphical Display Query Information |                     |                                            |                   |                |                 |               |                                                    |                     |  |
| <standard query="" td="" view<=""><td>&gt; 🛇 🛛 🖓 Filter 🗸 So</td><td>ort V Hierarchy V D</td><td>rilldown <math>\checkmark</math> Display <math>\checkmark</math></td><td>Measures V Totals</td><td>~</td><td></td><td>Ju</td><td>mp to <math>\checkmark</math> <math>\bigtriangledown</math> <math>\checkmark</math></td><td>O</td></standard> | > 🛇 🛛 🖓 Filter 🗸 So                               | ort V Hierarchy V D | rilldown $\checkmark$ Display $\checkmark$ | Measures V Totals | ~              |                 | Ju            | mp to $\checkmark$ $\bigtriangledown$ $\checkmark$ | O                   |  |
|                                                                                                    | Key Figures                                       | Net Value           | Net Value                                  |                   |                | Incoming Orders |               |                                                    | Incoming Orders Qty |  |
|                                                                                                    | Yr/Mo. of Creation   ≜                            | 01/2020             | 02/2020                                    | 05/2020           | 01/2020        | 02/2020         | 05/2020       | 01/2020                                            | 02.                 |  |
| Sales Organization                                                                                                    | <u>a</u>                                          |                     |                                            |                   |                |                 |               |                                                    |                     |  |
| 1000                                                                                                    | FCWA                                              | 712,640.93 USD      | 666,081.32 USD                             | 66,139.79 USD     | 712,640.93 USD | 666,081.32 USD  | 66,139.79 USD | 102,896 EA                                         |                     |  |
| Overall Result                                                                                                    |                                                   | 712,640.93 USD      | 666,081.32 USD                             | 66,139.79 USD     | 712,640.93 USD | 666,081.32 USD  | 66,139.79 USD | 102,896 EA                                         |                     |  |
|                                                                                                    |                                                   |                     |                                            |                   |                |                 |               |                                                    |                     |  |

To Switch the report layout from table to graphical display, choose the Graphical Display tab.

### Personalize Graphical Display

| î | Standard * ⊙                     |                                 |                      | н       | ide Filter Bar Adapt Filters (2) Go                       |
|---|----------------------------------|---------------------------------|----------------------|---------|-----------------------------------------------------------|
| П | * Exchange Rate Type:            | * Display Currency:             |                      |         |                                                           |
| U | Data Analysis Graph              | nical Display Query Information |                      |         |                                                           |
|   |                                  |                                 |                      |         | ()                                                        |
|   | 12,000,000.00 \$                 | Personalization                 | ⊠ ×                  |         | 1000 / Net Value                                          |
|   | 10,000,000.00 \$                 |                                 |                      |         | 1000 / Incoming Orders Qty<br>1000 / Incoming Items (No.) |
|   | Ö<br>ees<br>8,000,000,000 \$     | Chart Type: Column              | <u> </u>             |         | 1000 / Cumltv Confd Qty(BU)                               |
|   | coming C                         | Show Legend: 🗸                  |                      |         |                                                           |
|   | 은 6,000,000.00 \$<br>정<br>인<br>관 | Show Tooltip: 🗸                 |                      |         |                                                           |
|   | ບັດ<br>4,000,000.00 \$           | Save                            | et to Default Cancel |         |                                                           |
|   | ි<br>ප්<br>ම<br>ව.000,000.00 \$  |                                 |                      |         |                                                           |
|   | A 000                            |                                 |                      |         |                                                           |
|   | 0.00 \$                          | 01/2020                         | 02/2020              | 05/2020 |                                                           |

To personalize the graphical display, choose the *Personalization* (settings) icon in the top right corner. You can change the chart type, drawing finish, and add a legend, tool tips, and animations.

#### **Save Selections**

| ^ | Standard * 📀                                      |
|---|---------------------------------------------------|
|   | * Exchange Rate Type: * Display Currency:         |
|   | M (Standard translation at ×                      |
| н | Data Analysis Graphical Display Query Information |

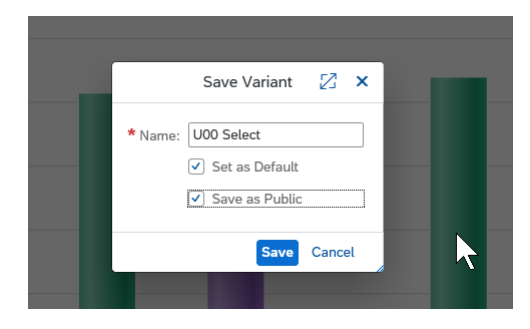

To Save a Selection in Multidimensional Reports

Choose the **Select and Manage Variants** button.

In the Variants pop-up window, select **Save As** 

Enter a name in the *Name* field and press **OK**.

To select a saved variant, choose the **Select** and Manage Variants button and in the dropdown menu select your saved variant. Select **GO** to execute the report with the previous saved entries.

## Personalize the Report Layout

|                                                                                                    |                                                  |                                                                     |                   |                                            | Q 88                 | 8 4 ¢                                                           | )                                                |                |                                                    |                 |                      |
|----------------------------------------------------------------------------------------------------|--------------------------------------------------|---------------------------------------------------------------------|-------------------|--------------------------------------------|----------------------|-----------------------------------------------------------------|--------------------------------------------------|----------------|----------------------------------------------------|-----------------|----------------------|
| * Display Currency:                                                                                |                                                  |                                                                     |                   |                                            | Hide Filter Ba       | Change Page Layout<br>Enable Column Resizir<br>Reset to Default | ıg                                               |                |                                                    |                 |                      |
| tical Display Query Inform                                                                         |                                                  | Standard * 😔<br>* Exchange Rate Type:<br>M (Standard translation at | * Display         | Currency:<br>S Dollar) ×                   |                      |                                                                 |                                                  |                |                                                    | Hide Filter Bar | Adapt Filters (2) Go |
|                                                                                                    | Layout of Section 1: One C                       | ✓ Data Analysis Que                                                 | ery Information   |                                            |                      |                                                                 |                                                  | 53             | ✓ Graphical                                        | Display         | 23                   |
| lat                                                                                                | Column 1 Stackable                               | <standard query="" view=""> ⊙</standard>                            |                   | ort $\checkmark$ (Hierarchy $\checkmark$ D | rilldown 🗸 Display 🗸 | Measures V Totals                                               | $\checkmark$ Jump to $\checkmark$ $\heartsuit$ . | <u>+</u> ~ @ ~ |                                                    |                 | 6                    |
| s                                                                                                  | 🔁 Add 🗑                                          | Key                                                                 | Figures           | Net Value                                  | 02/2020              | 05/2020                                                         | Incoming Orders                                  | 02/2020        | ٦                                                  |                 | 1000 / Net           |
|                                                                                                    | Title                                            | Sales Organization                                                  | io. of Creation = | 01/2020                                    | 02/2020              | 05/2020                                                         | 01/2020                                          | 02/2020        |                                                    |                 | 1000 / Inco          |
| )\$                                                                                                |                                                  | 1000 FCW                                                            | ΙA                | 712,640.93 USD                             | 666,081.32 USD       | 66,139.79 USD                                                   | 712,640.93 USD                                   | 666,           | 01/2020                                            |                 | 1000 / Inco          |
| ) \$                                                                                               |                                                  | Overall Result                                                      |                   | 712,640.93 USD                             | 666,081.32 USD       | 66,139.79 USD                                                   | 712,640.93 USD                                   | 666,           |                                                    |                 |                      |
| 33<br>35<br>36<br>36<br>38<br>38<br>38<br>38<br>38<br>38<br>38<br>38<br>38<br>38<br>38<br>38<br>38 | Layout of Section 2: Two C<br>Column 1 Stackable |                                                                     |                   | 2                                          |                      | À                                                               |                                                  |                | -<br>VLIMO<br>of<br>Creation<br>Creation<br>-<br>- |                 | 28                   |
| ) \$                                                                                               |                                                  |                                                                     |                   |                                            |                      |                                                                 |                                                  |                |                                                    |                 | SAPinsider           |

#### **On Selection Keep Filter Value**

|                                      | Standard *<br>* Exchange Rate Type:<br>(M (Standard translation<br>> Data Analysis<br><standard query="" view<br="">Year of Creation (1)</standard> | :<br>on at ×<br>Graph<br>w> ⊙   <br>)                                                                                                    | * Display<br>USD (US<br>iical Display<br>V Filter V<br>Keep Filter Vi<br>Keep Filter Vi | Currency:<br>5 Dollar) ×<br>Query Information<br>ort \ (Hierarchy \) [Dril<br>alue]<br>alue]<br>alue]<br>alacand Remove from Dril | lldown ~) (Display ~)  <br>Ildown | Measu | ures ∨) (Totals ∨)                                                                        |                                                                                          | To F<br>Sele<br>focu<br>Cho<br>Fror                      | Filter the R<br>ect the col<br>us on.<br>ose <i>Filter</i> .<br>m the drop | eport<br>umn that y<br>o-down me                           | you want t<br>enu,                            | 0                                                         |  |  |  |  |
|--------------------------------------|----------------------------------------------------------------------------------------------------|----------------------------------------------------------------------------------------------------|-----------------------------------------------------------------------------------------|----------------------------------------------------------------------------------------------------|-----------------------------------|-------|-------------------------------------------------------------------------------------------|------------------------------------------------------------------------------------------|----------------------------------------------------------|----------------------------------------------------------------------------|------------------------------------------------------------|-----------------------------------------------|-----------------------------------------------------------|--|--|--|--|
| I                                    | 2020                                                                                                    | 020     Select Filter Value       D Add Filter     Delete Filter       Filter by Measure (Conditions)     Filter by Measure (Conditions) |                                                                                         |                                                                                                    |                                   |       |                                                                                           | Choose Keep Filter.     * Exchange Rate Type: * Display Currency:     (USD (US Dollar) × |                                                          |                                                                            |                                                            |                                               |                                                           |  |  |  |  |
|                                      | Sales Organization<br>1000<br>Overall Result                                                                                                    | Yr/Mo.                                                                                                    | of Creation                                                                             | 01/2020<br>712,640.93 USD<br>712,640.93 USD                                                                                       | 666,081.32 USD<br>666,081.32 USD  | 05/20 | <standard query="" view<br="">Year of Creation (1)<br/>2020<br/>(-) Add Filter</standard> | ▷ ○   ♥ Filter ♥ Si<br>Yr/Mo. of Creation<br>01/2020                                     | ort ->) (Hierarchy ->) (D                                | rilldown 🗸 Display 🗸                                                       | Measures V Totals                                          | 9                                             |                                                           |  |  |  |  |
| To F<br>Sele<br>Cho<br>Froi<br>Filte | <b>Reset the</b><br>ect the filt<br>oose <i>Filter</i><br>m the drop<br>er.                                                                         | Filte<br>erec<br>2<br>p-do                                                                                                    | er<br>d colun<br>wn me                                                                  | nn.<br>enu, choose                                                                                                    | e Delete                          | I     | Sales Organization 1000 Overall Result                                                    | Key Figures<br>Yr/Mo. of Creation Va<br>C                                                | Net Value<br>p1/2020<br>712,640.93 USD<br>712,640.93 USD | Incoming Orders<br>01/2020<br>712,640.93 USD<br>712,640.93 USD             | Incoming Orders Qty<br>01/2020<br>102,896 EA<br>102,896 EA | Incoming Items (No.)<br>01/2020<br>128<br>128 | Cumitv Confd Qty(B<br>01/2020<br>102,896 EA<br>102,896 EA |  |  |  |  |

### **Define a Filter Value**

| M (Standard translation at ×)         Data Analysis       Graphi <standard query="" view=""> ()</standard> | USD (US Dollar) ×         cal Display       Query Information         ✓ Filter ∨       Sort ∨       (Hierarchy ∨)       Drilldown ∨         Keen Filter Value       Keen Filter Value       Keen Filter Value | │ Display 〜 ) (Measures 〜 ) (Totals 〜                 | ]                                            |                             | To Defi<br>To defi<br>select t | <b>ne a Filt</b><br>ne a filte<br>the spec | e <b>r Value</b><br>er value (<br>fic row. | on the Sa       | ales Orga      | anization     |
|----------------------------------------------------------------------------------------------------|----------------------------------------------------------------------------------------------------|-------------------------------------------------------|----------------------------------------------|-----------------------------|--------------------------------|--------------------------------------------|--------------------------------------------|-----------------|----------------|---------------|
| Year of Creation (1)                                                                                       | Keep Filter Value and Remove from Drilldown                                                                                                    | 2. Select Filter                                      |                                              |                             | Choose                         | e Filter.                                  |                                            |                 |                |               |
| 2020                                                                                                    | Select Fitter Value                                                                                                    | Value                                                 |                                              |                             | Search                         | for the                                    | Sales Or                                   | ganizatio       | on.            |               |
| Add Filter                                                                                                 | Delete Filter                                                                                                    |                                                       |                                              |                             | Choose                         |                                            |                                            | bo filtor       | 5111           |               |
|                                                                                                    | Filter by Measure (Conditions)                                                                                                    |                                                       | ✓ Data Analysis                              | Graphical Display           |                                |                                            |                                            | ine miler       |                |               |
| Key Fi                                                                                                    | Remove Filter by Measure (Conditions)                                                                                                    | 05/0000                                               | In                                           | >⊙   ♥ Filter √ S           | ort V Hierarchy V D            | rilldown 🗸 Display 🗸                       | Measures V Totals                          | ମ               |                | Jump          |
| Sales Organization<br>1000 FCWA<br>Overall Result                                                          | 1. Select item<br>to filter         712,640.93 USD         666,           712,640.93 USD         666,                                                                                                    | .081.32 USD 66,139.79 USD<br>081.32 USD 66,139.79 USD | Sales Organization<br>1000<br>(+) Add Filter | (1) Year of Creatio<br>2020 | n (1)                          |                                            |                                            |                 | 5. Result      |               |
|                                                                                                    |                                                                                                    |                                                       |                                              | Key Figures                 | Net Value                      |                                            |                                            | Incoming Orders |                | Ir            |
|                                                                                                    |                                                                                                    |                                                       |                                              | Yr/Mo. of Creation          | 01/2020                        | 02/2020                                    | 05/2020                                    | 01/2020         | 02/2020        | 05/2020 0.    |
| (e:                                                                                                    | Define Eilter Values - Sale                                                                                                    | s Organization                                        | Sales Organization                           | FCWA                        | 712 640 93 USD                 | 666 081 32 USD                             | 66 139 79 USD                              | 712 640 93 USD  | 666.081.32.USD | 66 139 79 USD |
| 202                                                                                                    | Denne Filler Values - Sale.                                                                                                    |                                                       | Overall Result                               |                             | 712,640.93 USD                 | 666,081.32 USD                             | 66,139.79 USD                              | 712,640.93 USD  | 666,081.32 USD | 66,139.79 USD |
| Sales Organization     Add Criteria To Exclud     Clear Entries                                            | de<br>3. Search for Sales Organi                                                                                                    | FCWA (1000) ×                                         | 4. OK                                        | 02/24                       |                                |                                            |                                            |                 |                |               |

#### Add / Remove Fields

|                    | Key Figures              | Net Value      |                |  |
|--------------------|--------------------------|----------------|----------------|--|
|                    | Yr/Mo. of Creation $\ =$ | 01/2020        | 02/2020        |  |
| Sales Organization |                          |                |                |  |
| 1000               | FCWA                     | 712,640.93 USD | 666,081.32 USD |  |
| Overall Result     |                          | 712,640.93 USD | 666,081.32 USD |  |

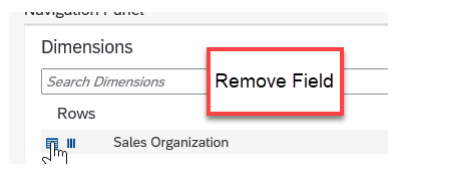

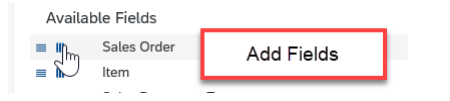

#### To Add and Remove Fields from the Axis

Select the row or column icon in front of the field name to add it to the report. If a field is already selected, then de-select the icon to remove the field from the report.

| N               |                                    |              |
|-----------------|------------------------------------|--------------|
| 5               | Key Figures                        | Net Value    |
|                 | Yr/Mo. of Creation $\  \  \  \  =$ | 01/2020      |
| Sales Order 🛛 🚔 | ltem 🚔                             |              |
| 3214            | 10                                 | 3,638.25 USD |
| 3215            | 10                                 | 851.22 USD   |
| 3216            | 10                                 | 3,115.93 USD |
| 3217            | 10                                 | 2,718.28 USD |
| 3218            | 10                                 | 7,151.36 USD |
| 3219            | 10                                 | 4,031.75 USD |
| 3220            | 10                                 | 2,318.55 USD |
| 3221            | 10                                 | 3,506.94 USD |

#### Jump to

53 Jump to 🗸 🔽 🗸 🛞 🗸 **Billing Document** Customer Delivery Performance **Display Billing Documents** Display Document Flow 05/2020 **Display Document Flow** Incoming Sales Orders - Flexible Analysis List Duplicate Sales Orders List Incomplete Sales Documents - V.01 List Sales Documents - By Object Status List Sales Orders Manage Product Master Data Product Sales Order

| tandard Order 3214                         |                                                                                                    |                                      |                    | Relate   |
|--------------------------------------------|----------------------------------------------------------------------------------------------------|--------------------------------------|--------------------|----------|
| old-To Party: C                            | Overall Status: Completed Over Delivery Status: N<br>Rejection Status: Nothing Rejected Credit Status: Not Per<br>ers: Process Flow | kot Relev for Deliv Approval Status: | alue:<br>38.25 USD |          |
| Sales Area:<br>FCWA, FCWA, Non-Water Sales | Customer Reference:                                                                                                    | Document Date:<br>01/02/2020         | Delivery Block:    |          |
| Employee Responsible:                      | Customer Ref. Date:                                                                                                    | Billing Block:                       |                    |          |
| ems                                        |                                                                                                    | ₿                                    |                    |          |
|                                            |                                                                                                    |                                      | Search             | ۹        |
|                                            | Requested Quantity Item category                                                                                                    | Delivery Date Overall Status         | Rejection Status   | Net Valu |
| Item Material                              |                                                                                                    |                                      |                    |          |

#### To Display the Details of a Sales Order in the ABAP System

Select the sales order you want to see.

From the *Jump to* drop-down menu, choose *Display Sales Order*. To revisit a saved bookmark, choose the bookmark from the dropdown menu from the *Bookmark* field.

An additional browser tab will open that displays the details of the chosen sales order in the ABAP backend system.

#### Field Context Menu Options

712,640.93 USD

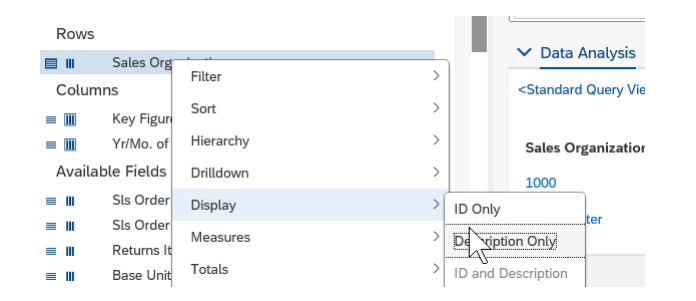

666,081.32 USD

66,139.79 USD

712,640.93 USD

Using the context menu, the display of the Sales Organization is changed to Description Only

|                                                                                               | 022020         | ~ |
|-----------------------------------------------------------------------------------------------|----------------|---|
| Sales Organization $\!\!\!\!\!\!\!\!\!\!\!\!\!\!\!\!\!\!\!\!\!\!\!\!\!\!\!\!\!\!\!\!\!\!\!\!$ |                |   |
| FCWA                                                                                          | 712,640.93 USD |   |
| Overall Result                                                                                | 712,640.93 USD |   |

|                            | Sort                                                                 |        | >                  |                            |         | V Define Number Format - Net Value 🖉 X Key Figures Net Val                                                    | Value          |             |
|----------------------------|----------------------------------------------------------------------|--------|--------------------|----------------------------|---------|----------------------------------------------------------------------------------------------------|----------------|-------------|
| on at                      | Hierarchy                                                            |        | >                  |                            |         | Scaling Factor: 1 Vr/Mo. of Creation  4 01/202                                                                | 020            | 02/2020     |
| on ac.                     | Drilldown                                                            |        | >                  |                            |         | Decimal Place: 0 ✓ Sales Organization 7 Sales Organization 7                                                  |                |             |
| Gr                         | aph <sub>Display</sub>                                               |        | >                  |                            |         | FCWA                                                                                                    | 712,641 USD    | 666,081 USE |
| w> ⊙                       | Measures                                                             |        | > mber Forr        | Measures V To              | otals 🗸 | OK Cancel Overall Result                                                                                      | 712,641 USD    | 666,081 USD |
|                            |                                                                      |        |                    |                            |         |                                                                                                    |                |             |
|                            | Totals                                                               |        | > 142              |                            |         |                                                                                                    |                |             |
| 1)                         | Totals<br>Exceptions                                                 |        | >                  |                            |         |                                                                                                    |                |             |
| 1)                         | Totals<br>Exceptions<br>Jump to                                      |        | > ~~               |                            |         | There are several locations where you can                                                                     | onen a         | 1           |
| ı <b>(1)</b>               | Totals<br>Exceptions<br>Jump to<br>Display Quic                      | k Help | > ~ <del>/ /</del> |                            |         | There are several locations where you can                                                                     | n open a       | ì           |
| ı <b>(1)</b>               | Totals<br>Exceptions<br>Jump to<br>Display Quic                      | k Help | > ~ <u>~</u>       |                            |         | There are several locations where you can field context menu.                                                 | n open a       | ì           |
| ι <b>(1)</b><br>Νε         | Totals<br>Exceptions<br>Jump to<br>Display Quic                      | k Help | > <del>\/</del>    | Incoming Orders            |         | There are several locations where you can field context menu.                                                 | n open a       | )           |
| n <b>(1)</b><br>Ne<br>≧ 01 | Totals<br>Exceptions<br>Jump to<br>Display Quic<br>at Vatue<br>/2020 | k Help | 05/2020            | Incoming Orders<br>01/2020 | 02/:    | There are several locations where you can<br>field context menu.<br>Using the context menu for Net Amount, th | n open a<br>he | 3           |

#### **Filter by Measure**

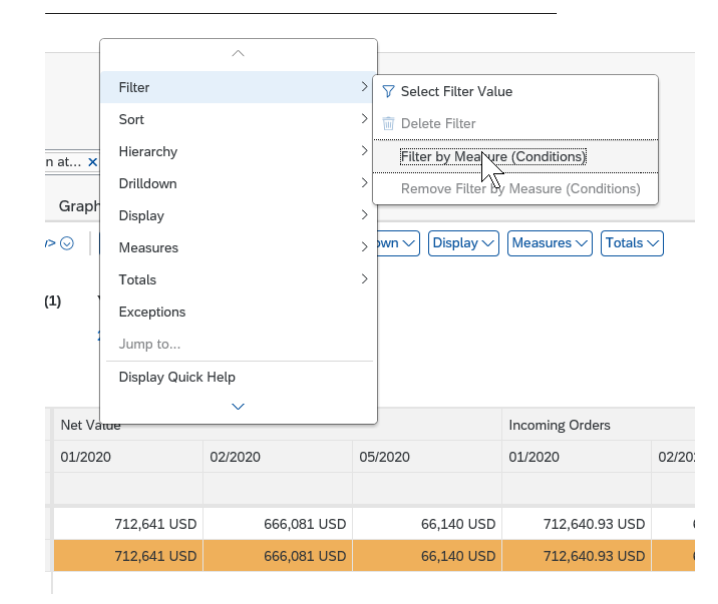

|                               |       | Filter by Measu | ire (Condi | itions) |        | Z×     | I |             |
|-------------------------------|-------|-----------------|------------|---------|--------|--------|---|-------------|
| Rules                         |       |                 |            |         |        | 0      | I |             |
| Net Value                     | ~     | Greater Than    | ~          |         | 100þ 🕀 | )      | I |             |
| S Remove all Rules            |       |                 |            |         |        |        | I |             |
| Additional Settings           |       |                 |            |         |        |        |   |             |
| Type of Dimension Evaluation: | ndepe | ndent 🗸         |            |         |        | И      | 2 | 05/2020     |
| Evaluation Logic: 🤅           | Or Or |                 |            |         |        |        |   |             |
| (                             | ) And | I               |            |         |        |        | D | 66,139.79 L |
|                               |       |                 |            |         |        |        | _ | 66,139.79 L |
|                               |       |                 |            |         | ок     | Cancel |   |             |
|                               |       |                 |            |         |        |        |   |             |

Opening the context menu of Net Amount allows you to set filters. In the example, the Filter by Measure is used to create a rule.

#### **Export to MS Excel**

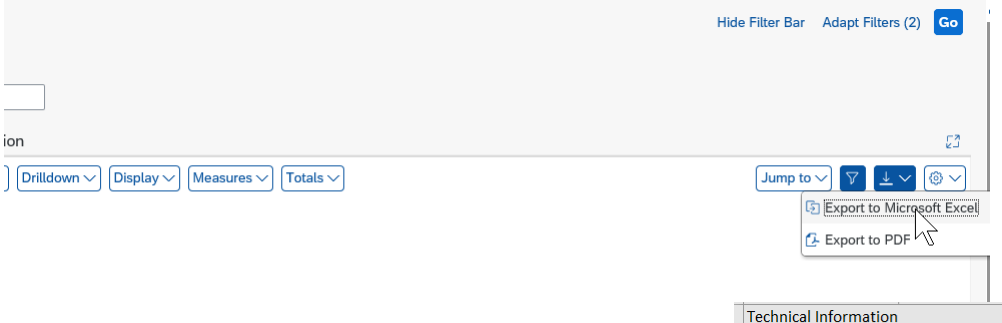

The report result can also be exported to Microsoft Excel. Choose the *Export to Excel* button and save or open the report in Microsoft Excel.

|         | Incoming Orders | Incoming Or |         |         |
|---------|-----------------|-------------|---------|---------|
| 05/2020 | 01/2020         | 02/2020     | 05/2020 | 01/2020 |
|         |                 |             |         |         |
|         |                 |             |         |         |

|    | Technical Information | i<br>I         |                                |         |             |         |            |
|----|-----------------------|----------------|--------------------------------|---------|-------------|---------|------------|
| _  | Query Name            | RITEMQ / An    | alytics - Incoming Sales Order |         |             |         |            |
| er | InfoProvider Name     | IC / Analytics | s - Incoming Sales Order Cube  |         |             |         |            |
|    | Last Query Refresh    |                | 02/21/2021 / 10:11:26          |         |             |         |            |
|    | Last Data Update      |                | 02/21/2021 / 10:11:25          |         |             |         |            |
|    | User                  |                |                                |         |             |         |            |
|    |                       |                |                                |         |             |         |            |
|    | Variables             |                |                                |         |             |         |            |
|    | Display Currency      |                | USD                            |         |             |         |            |
|    | Exchange Rate Type    |                | M                              |         |             |         |            |
|    |                       |                |                                |         |             |         |            |
|    | Filter                |                |                                |         |             |         |            |
|    | Exchange Rate Type    |                | M                              |         |             |         |            |
|    | Display Currency      |                | USD                            |         |             |         |            |
|    | Sales Organization    |                | FCWA                           |         |             |         |            |
| 1  | Year of Creation      |                | 2020                           |         |             |         |            |
|    | Net Value             |                | > 1000                         |         |             |         |            |
|    |                       |                |                                |         |             |         |            |
|    | Key Figures           | Net Value      |                                |         |             |         |            |
|    | Yr/Mo. of Creation    | 01/2020        |                                | 02/2020 |             | 05/2020 |            |
|    | Sales Organization    |                |                                |         |             |         |            |
|    | FCWA                  |                | 712,641 USD                    |         | 666,081 USD |         | 66,140 USD |
|    | Overall Result        |                | 712,641 USD                    |         | 666,081 USD |         | 66,140 USD |
|    |                       |                |                                |         |             |         |            |

## SAP Smart Business KPIs

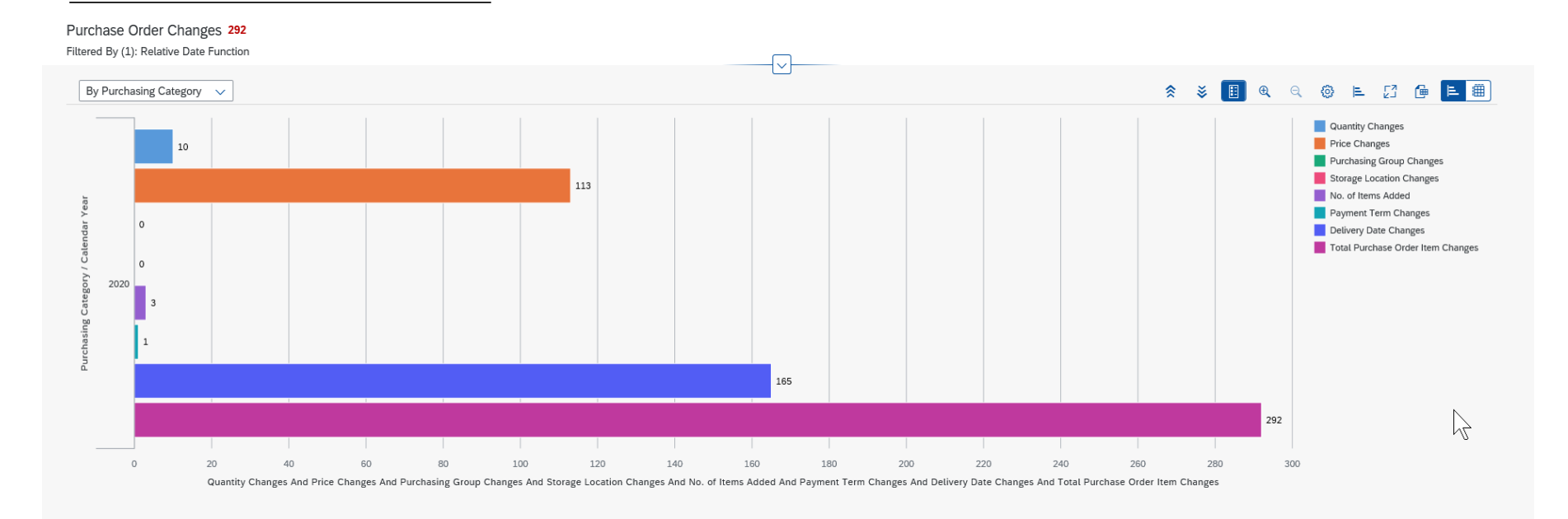

Smart Business KPIs are Fiori tiles with surface content. They display real-time information that is essential in the monitoring of business performance. This is a KPI of purchase order changes

### List with Drilldown Options

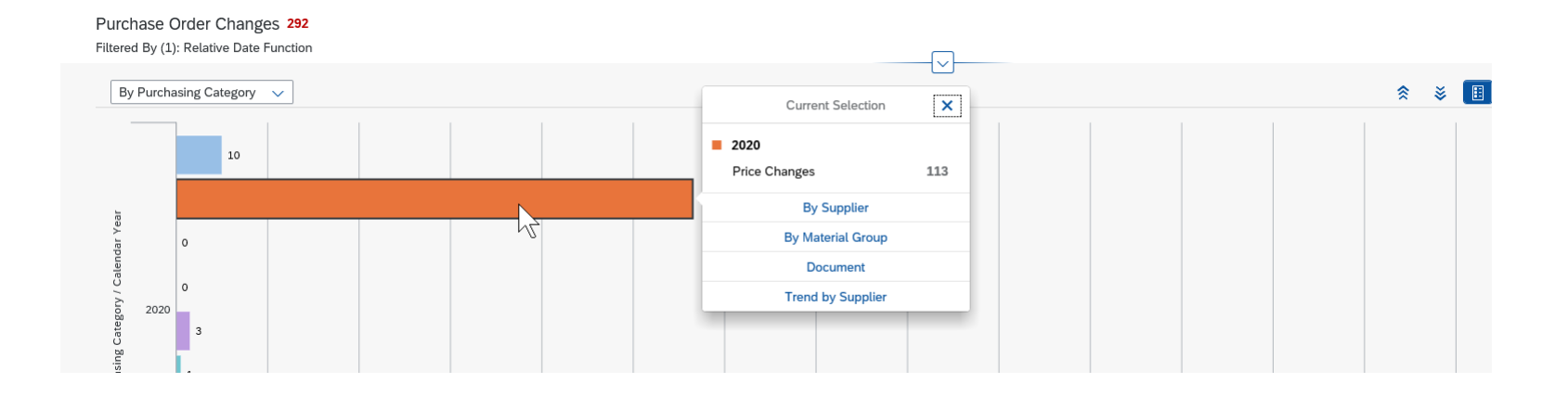

After clicking on a KPI tile, you might also be taken to a transaction where you could act on the KPI.

#### Purchase Order Changes

#### Purchase Order Changes 20

Filtered By (3): Relative Date Function, Calendar Year, Supplier

| Document 🗸             | Document (19)        |          |                                                         |                  |               |                             |                             |                    |                         |                          | D 💿 🕒                                |
|------------------------|----------------------|----------|---------------------------------------------------------|------------------|---------------|-----------------------------|-----------------------------|--------------------|-------------------------|--------------------------|--------------------------------------|
| Purchasing<br>Document | Purchasing Doc. Item | Supplier | Material                                                | Quantity Changes | Price Changes | Purchasing Group<br>Changes | Storage Location<br>Changes | No. of Items Added | Payment Term<br>Changes | Delivery Date<br>Changes | Total Purchase<br>Order Item Changes |
| 4500021635             | 00010                |          | Coupling,CPVC,SC80<br>,1" SOC x SOC,IPEX<br>(17129)     | 0                | 0             | 0                           | 0                           | 0                  | 0                       | 1                        | 1                                    |
| 4500021635             | 00020                |          | Pipe,CPVC,SC80,<br>1" (17155)                           | 1                | 0             | 0                           | 0                           | 0                  | 0                       | 1                        | 2                                    |
| 4500021635             | 00030                |          | Cement,PVC/CPVC,7<br>24,Gray,WELD-<br>ON,16oz (18099)   | 0                | 0             | 0                           | 0                           | 0                  | 0                       | 1                        | 1                                    |
| 4500021635             | 00040                |          | Primer,PVC/CPVC,P-<br>70,Clear,WELD-<br>ON,16oz (18100) | 0                | 0             | 0                           | 0                           | 0                  | 0                       | 1                        | 1                                    |
| 4500021635             | 00050                |          | Connector<br>End,Valve,CPVC,1",S<br>OC (30641)          | 0                | 0             | 0                           | 0                           | 0                  | 0                       | 1                        | 1                                    |
| 4500021683             | 00010                |          | Ell,PVC,SC80,1/2",<br>90 DEG, SOC × SOC<br>(17830)      | 0                | 0             | 0                           | 0                           | 0                  | 0                       | 1                        | 1                                    |
| 4500021683             | 00020                |          | Tee,PVC,SC80,1/2",S<br>OC (20761)                       | 0                | 0             | 0                           | 0                           | 0                  | 0                       | 1                        | 1                                    |
| 4500021683             | 00030                |          | Adapter,PVC,SC80,1/<br>2",SOC x FPT<br>(17587)          | 0                | 0             | 0                           | 0                           | 0                  | 0                       | 1                        | 1                                    |
| 4500021683             | 00040                |          | Adapter,PVC,SC80,1/<br>2",SOC x MPT<br>(17595)          | 0                | 0             | 0                           | 0                           | 0                  | 0                       | 1                        | 1                                    |
|                        |                      |          | Coupling PVC SC80                                       |                  |               |                             |                             |                    |                         |                          |                                      |

) now

Figure shows purchase order changes where the changes occurred

Open In...

### **SAP Fiori Analytical Applications**

There are many analytical applications delivered, and they usually follow these principles:

- They are based on a very specific user role and task, for example, material planner, resource assigner.
- They provide real-time insight into the operations of your business by collecting and displaying KPIs in useful places.
- They combine the transactional and analytical data in one application (insight to action).
- They provide real-time information on large volumes of data in a simplified front end.
- They monitor important key performance indicators (KPIs) in real time with SAP Smart Business KPIs, and they react immediately to changes in market conditions or operations

### Analytical Applications

|                                          | Invento | ory Turnover Analy       | y <b>sis 🔻</b> 55 | Steps2Fiori - Client | 100  |                |                     |                |               |                          |                        |                         |            | Q 🚓 🌐 🗘                                                                                                    | 8             |
|------------------------------------------|---------|--------------------------|-------------------|----------------------|------|----------------|---------------------|----------------|---------------|--------------------------|------------------------|-------------------------|------------|----------------------------------------------------------------------------------------------------|---------------|
| Standard *<br>*Start Date:<br>01/01/2020 | Ē       | *End Date:<br>02/21/2020 | Ē                 | *Plant:<br>1000      | C    | ABC Indicator: | ~                   | Material type: | ~             | Material Group:          | CP                     |                         |            | Hide Filter Bar Filters (                                                                                                    | (4) <b>Go</b> |
| Materials (61)                           |         | •                        | •                 |                      | •    |                |                     |                |               |                          |                        |                         |            | <ul> <li>Image: Constraint of the second second</li></ul> | Value         |
| 0                                        | 20К     | 40K 60                   | К                 | 80K 100K             | 120K | 140K           | 160K<br>Average Inc | 180K insta     | ana<br>Ilatio | lytical app<br>n and cor | olication<br>figuratic | is docum<br>on steps ຂຶ | ented, and | l also the<br>ed.                                                                                                    | Pinnidar      |

## What Is the View Browser?

SAP supplies a very large number of ready-made Core Data Services (CDS) views. However, often SAP-supplied views do not contain all the required fields, especially if the customer has added new fields to the source tables. One of the key tasks of the analytics specialist is to determine if a suitable CDS view already exists or a new one is needed, and to be able to explore the complete virtual data model of embedded analytics.

To perform this task, a comprehensive exploration tool is needed. The Eclipse tool could be used, but for analytics specialists this is usually far too complex, and is typically only needed if access to the full CDS code is required. To view the essential information, a simpler yet comprehensive tool is needed. That tool is the View Browser.

#### **View Browser**

| SAP Hom                                | e ▼ 5Steps2l    | Piori - Client 100         |                                                      |                       |          |           |               |                              |                     |              |                                             |
|----------------------------------------|-----------------|----------------------------|------------------------------------------------------|-----------------------|----------|-----------|---------------|------------------------------|---------------------|--------------|---------------------------------------------|
| Supplier Evaluatior                    | n Employee      | e Self Services            | Procurement-Related Activities                       | Utilities Meter Data  | ZFIO_999 | KPI Tools | Report Design | Analysis Path Framework Mode | eling KPI Design    | Query Design |                                             |
| View Browse<br>Browse Views<br>S/4HANA | r ()            | Custom Analytic<br>Queries | al Manage Date Func-<br>tions<br>Define dynamic date |                       |          |           |               |                              |                     |              | The<br>Brov<br>is us<br>expl<br>the<br>view |
| 44141 Views                            | 15201<br>Basic  | 8043<br>Composite          | 10443<br>Consumption 282<br>Extension                | on 10172<br>Undefined |          |           |               |                              |                     |              | Uset                                        |
| Views (44,141)                         | Standard $\sim$ | 1                          |                                                      |                       |          |           |               |                              | Search              | (            | the                                         |
| Favorite Tag                           | s Name          |                            |                                                      | Description           |          |           |               | Status                       | Application Compone | nt Data      | Cate SDe(                                   |
|                                        | /1BS/CD         | DS_EXP_SALESOR             | DER                                                  | SalesOrder            |          |           |               | Not Released                 | BC-ESI-ESF-BSA      |              | 366                                         |
|                                        | /1bs/sad        | dl_cds_exp                 |                                                      | Test View for CDS Ex  | posure   |           |               | Not Released                 | BC-ESI-ESF-BSA      |              |                                             |
|                                        | /1BS/SA         | ADL_CDS_Param              |                                                      | Test View for CDS Ex  | posure   |           |               | Not Released                 | BC-ESI-ESF-BSA      |              |                                             |

The Query Browser is limited to Analytical Queries and cannot be used to explore other types of CDS views, such as Cubes and Dimensions.

#### **View Browser Variants**

Once you have refined the display to show only views you are interested in, you can save the selection as a variant so that you can easily recall the same selection.

| N                        | vly Views |
|--------------------------|-----------|
| Standard                 |           |
| All Views                |           |
| Favorite Views           |           |
| Released Views           | L m       |
| Virtual Data Model Views | -         |
|                          |           |

#### **View Release Status**

| Views (41,284) Standard * ~ |      |                          |                                      |        |         |                       |        |  |  |  |
|-----------------------------|------|--------------------------|--------------------------------------|--------|---------|-----------------------|--------|--|--|--|
| Filtered By: Stat           | us   |                          |                                      |        |         |                       |        |  |  |  |
| Favorite                    | Tags | Name                     | Description                          | Status |         | Application Component | Data C |  |  |  |
|                             |      | /1BS/CDS_EXP_SALESORDER  | SalesOrder                           | Not Re | eleased | BC-ESI-ESF-BSA        |        |  |  |  |
|                             |      | /1bs/sadl_cds_exp        | Test View for CDS Exposure           | Not Re | eleased | BC-ESI-ESF-BSA        |        |  |  |  |
|                             |      | /1BS/SADL_CDS_Param      | Test View for CDS Exposure           | Not Re | eleased | BC-ESI-ESF-BSA        |        |  |  |  |
|                             |      | /aif/s4_odata_namespace  | AIF Namespace for oData Service      | Not Re | eleased | CA-GTF-AIF            |        |  |  |  |
|                             |      | /BOBF/v_epm_product_name | BOPF EPM View for product value help | Not Re | eleased | BC-ESI-BOF            |        |  |  |  |
|                             |      | /BOFU/CV_BPAddress       | BOPF: /BOFU/BuPa Address             | Not Re | eleased | CA-EPT-BRC            |        |  |  |  |

Can use only the CDS views with status "Released"

Cannot create custom views or queries for SAP CDS views with status "Not Released," as these may be changed or deleted in the next release.

#### **Explore the View**

View Details 🔻 5Steps2Fiori - Client 100

C\_SalesOrderItemQry Analytics - Incoming Sales Order

Application Component: SD-ANA

Description: Sales Analytics

Tags: U01 SALES REPORT

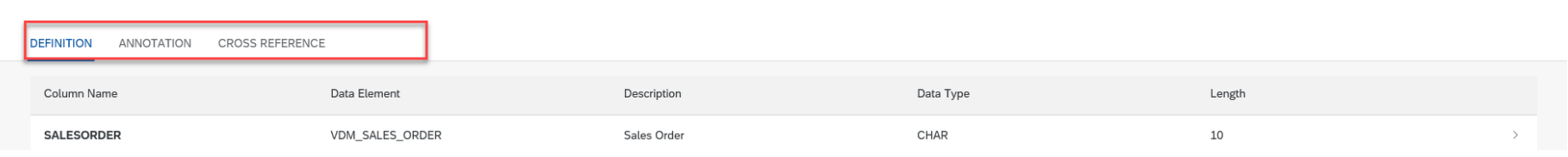

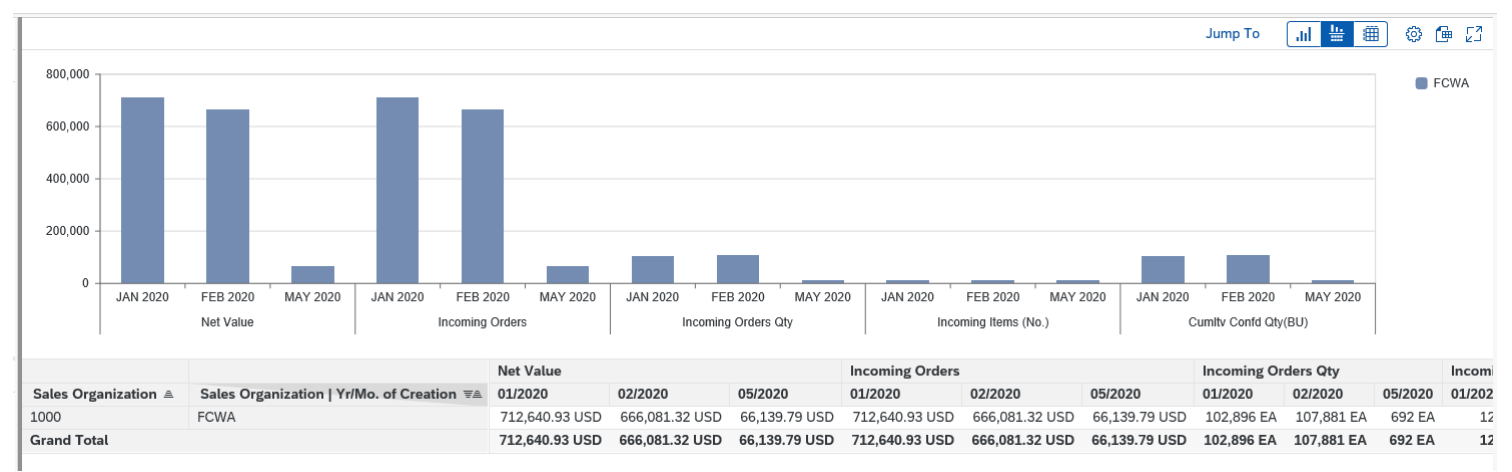

45 SAPinsider

\* 🕲

Show Content

### Fiori App Recommendations

#### Go to https://fioriappslibrary.hana.ondemand.com/sap/fix/externalViewer/#

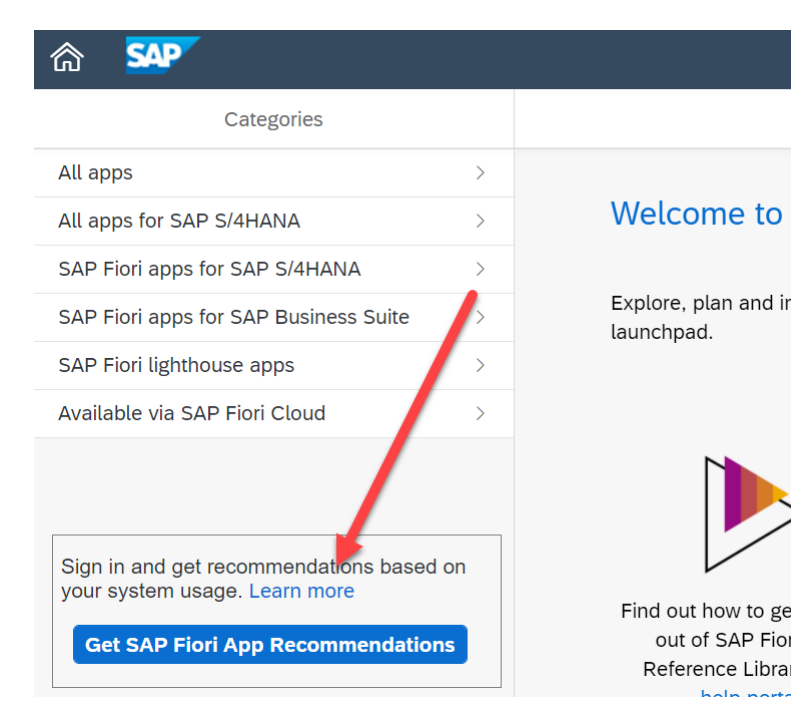

### Fiori App Recommendations

### **Download Your Fiori App Recommendations**

**Filter Analytical Apps** 

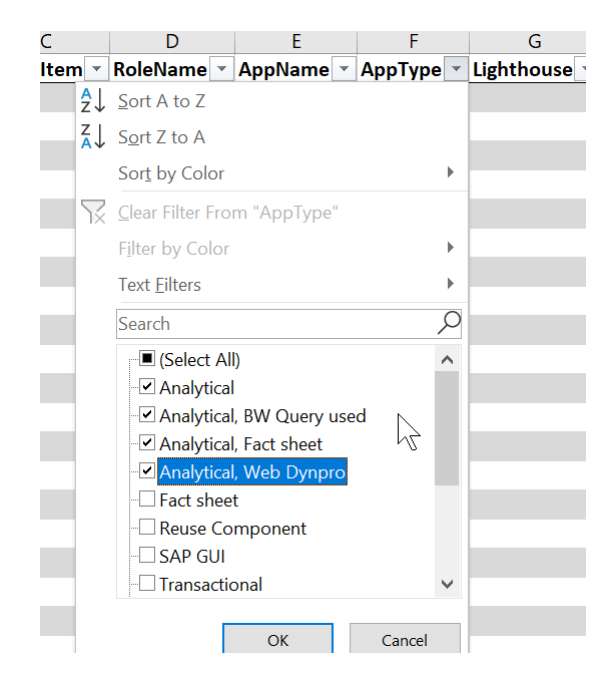

### Fiori App Recommendations

### Use the Fiori Rapid Activation Tasklist to activate relevant roles:

**N** Variant

h

### **Transaction STC01**

Task Manager for Technical Configuration

🗋 6ð 💉 前 🔽 👔 😥 🕀 With Variant

Task List

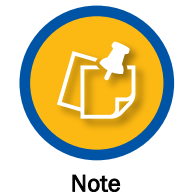

Technical setup is covered in 5 Steps to Fiori Bootcamp

Display Task List Run SAP\_FIORI\_CONTENT\_ACTIVATION\_20210220180356502

#### 🚱 🤌 ∔ 😌 🚥 🗟 🚺 🗮 🛃 📒

The Variants

SAP\_FIORI\_CONTENT\_ACTIVATION

| Task List     |     |            |     | SAP_FIORI_CONTENT_ACTIVATION SAP Fiori - Content activation |                                                |                                                  |                            | n for SAP Business Roles |    |           |                         |
|---------------|-----|------------|-----|-------------------------------------------------------------|------------------------------------------------|--------------------------------------------------|----------------------------|--------------------------|----|-----------|-------------------------|
| Task List Run |     |            |     |                                                             | SAP_FIORI_CONTENT_ACTIVATION_20210220180356502 |                                                  |                            |                          |    | 6         |                         |
| Ex.           | Ch. | . St       | Log | Autom. Phase                                                | Comp.                                          | Task Description                                 | ł                          | He I                     | Pa | Paramete  | r Description           |
|               |     | <b>.</b> ] |     | Scope definition                                            | FIORI                                          | Enter list of SAP Business Roles to be activated | (optional)                 | 63                       | 73 |           |                         |
|               | Ø   |            |     | Scope definition                                            | FIORI                                          | Select/Confirm SAP Business Roles for FLP conte  | ent activation             | <b>B</b>                 | 7  | Selected  | <u>1 of 451 roles</u>   |
|               | Ø   |            |     | Prepare                                                     | CTS                                            | Set transport options for to be activated OData  | Services                   | 63                       | 7  | Prefix: Z | <u>/ Package: \$TMP</u> |
|               | Ø   |            |     | Configuration                                               | FIORI                                          | Determine OData/ICF Services for Roles           |                            | 63                       |    |           |                         |
|               | Ø   |            |     | Configuration                                               | FIORI                                          | Activate OData Services (/IWFND/MAINT_SERV       | ICE)                       | 23                       | 7  | Process r | node: Co-deployed only  |
|               | Ø   |            |     | Configuration                                               | FIORI                                          | Activate ICF Services (SICF)                     |                            | 23                       |    |           |                         |
|               | Ø   |            |     | Configuration                                               | FIORI                                          | Generate new Business Roles with Prefix          |                            | 23                       | 7  | Prefix: Z |                         |
|               |     | Ę          |     | Configuration                                               | USER                                           | Create Users with generated Business Roles (SU   | 01)                        | 23                       | 2  |           |                         |
|               | Ø   |            |     | Postprocessing                                              | CTS                                            | Delete Requests for OData Services Activation (i | f newly created and empty) | 23                       |    |           |                         |

#### Result

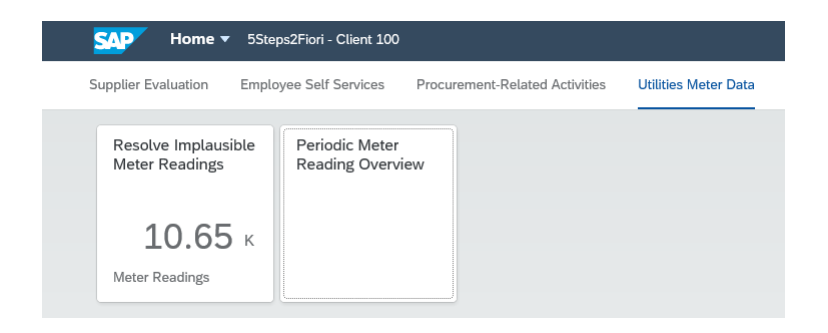

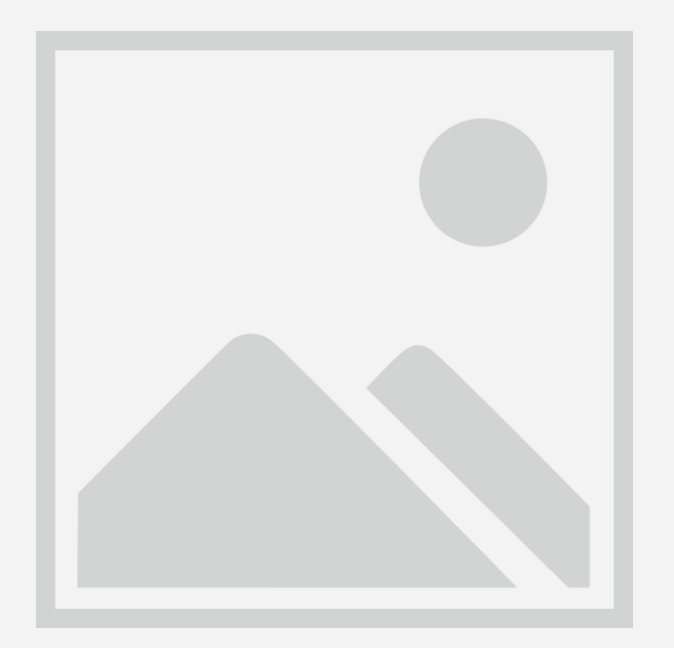

Best Practices for Getting Started with Embedded Analytics SAP Best Practices are in a library and presented through a web-based exploration tool called SAP Best Practices Explorer. The SAP Best Practices Explorer is at: https://rapid.sap.com/bp/

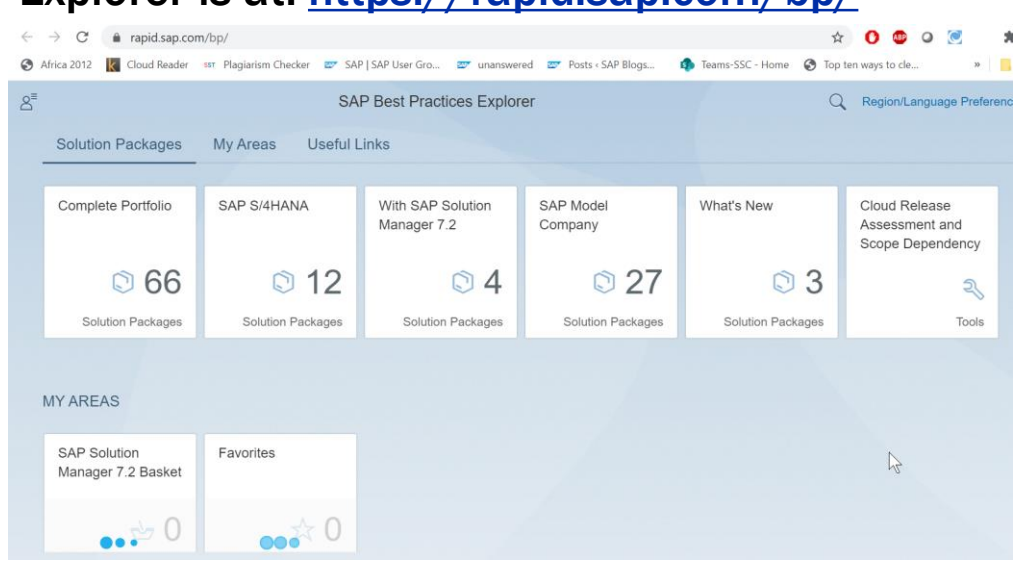

SAP provide best practices related to analytics for enablement of real-time operational reporting and KPIs across all business areas

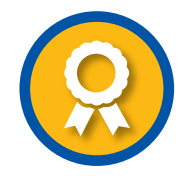

**Best Practice** 

#### Using Filters to Discover Best Practices

| 2 6 542            |       | SAP Best Practices Explorer                                | Q                          | Region/Language Preferences | ?    | $\equiv$ |
|--------------------|-------|------------------------------------------------------------|----------------------------|-----------------------------|------|----------|
| Solution Packages  | 6(66) | On-Pre                                                     | emise                      |                             |      |          |
| A-Z Index          | 66    | Solution Packages                                          |                            |                             | [=]  | J        |
| ✓ SAP S/4HANA      | 12    | SAP Best Practices for analytics with SAP S/4HANA          |                            |                             | >    | 1        |
| On-Premise         | 9     | SAP Best Practices for SAP S/4HANA (on premise)            |                            |                             | >    | H        |
| Cloud              | 5     | SAP Extended Warehouse Management integration with SAP S/4 | 4HANA rapid-deployment sol | ution                       | >    |          |
| Integration        | 1     | SAP Extended Financial Planning rapid-deployment solution  |                            |                             | >    |          |
| Automation         | 1     | SAP S/4HANA Chemicals trial with industroid to the filt    | er the packag              | ges according t             | 0 >  |          |
| Industries         | 2     | SAP Best Practices for SAP CPQ integration with SAP CERFER | ia including t             | by type of S/4H             | AŊ/  | 4        |
| > Line of Business | 30    | and so on).                                                | t (cloud or on             | -premise, relea             | ase, |          |

## **Explore the Contents of a Best Practices Package**

| 8 | <      | Image: Constraint of the second second se |                                                                                   |                                                                                                    |        |            |         |  |  |  |
|---|--------|----------------------------------------------------------------------------------------------------|-----------------------------------------------------------------------------------|----------------------------------------------------------------------------------------------------|--------|------------|---------|--|--|--|
|   | Browse | e Packa                                                                                                    | <sup>ages /</sup><br>P Best Prac                                                  | ctices for analytics with SAP S/4HANA SAP S/4HANA Cloud                                                                                                    |        | ownload    | ☆       |  |  |  |
|   | Overvi | ew                                                                                                    | Solution Scope                                                                    | Accelerators                                                                                                    |        |            |         |  |  |  |
|   | ACC    | ELE                                                                                                    | RATORS                                                                            |                                                                                                    |        |            |         |  |  |  |
|   | De     | livery a                                                                                                    | and Positioning                                                                   | General Documents                                                                                                    |        |            |         |  |  |  |
|   | ſĠ     | An o<br>Proc                                                                                                    | be presentation<br>overview of the s<br>cesses covered.                           | solution scope including one-pagers for the business AP Best Practices content library<br>A page providing access to the acceleritems                             | erator | s of the p | ackage  |  |  |  |
|   | ſ¢     | One<br>An e<br>serv<br>prov                                                                                                    | page slides - serv<br>external slide tha<br>rice sales people<br>vides a couple o | rice SAP Notes<br>at defines the solution and service. Can be used by<br>e to position the service with customers. Also<br>f slides that summarize scope options. | n or c | orrections | for the |  |  |  |
|   |        |                                                                                                    |                                                                                   | Software and delivery requirements                                                                                                    |        |            |         |  |  |  |

Torme of Lleo

Convright

Tradomark

SADcom

53 SAPinsider

### **Explore the Contents of a Best Practices Package**

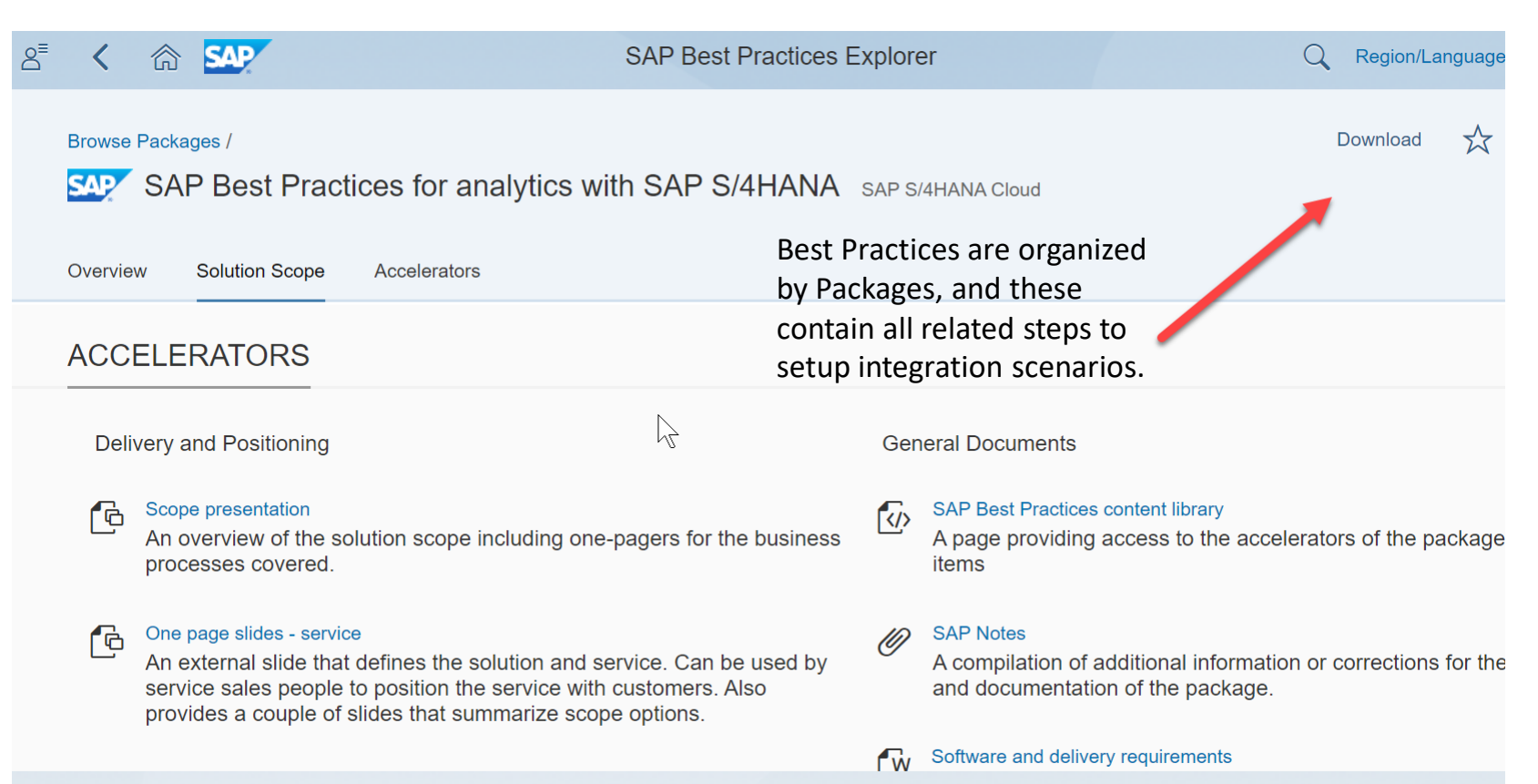

## Download Best Practices for S/4HANA Analytics

٠

# Download Best Practices for S/4HANA Analytics

| New Tab                                               |                 | × +                |               |                    |                                                                 |                               |                     | -                     | - 🛛 🗡          |
|-------------------------------------------------------|-----------------|--------------------|---------------|--------------------|-----------------------------------------------------------------|-------------------------------|---------------------|-----------------------|----------------|
| $\  \  \leftarrow \  \  \rightarrow \  \  \mathbf{G}$ | ≝ https://rapic | l.sap.com/bp/      |               | I                  |                                                                 |                               |                     | 0 💿 🥥                 | 🗯 🔕 E          |
| Africa 2012                                           | Cloud Reader    | SAP   SAP User Gro | 🤓 unanswered  | 🜌 Posts ( SAP I    | Blogs 🦚 Tear                                                    | ns-SSC - Home 🚦               | Top ten ways to cle | » 🛛 🦲 Other bookmarks | 🔠 Reading list |
|                                                       |                 |                    |               | Hov<br>prac<br>Ana | w to downloa<br>otices for S/4<br>llytics - need<br>user accour | d best<br>HANA<br>an S-<br>nt |                     | Gmail Images          |                |
|                                                       |                 |                    | Q Search G    | soogle or type a   | a URL                                                           |                               |                     |                       |                |
|                                                       |                 |                    | All Questions | LinkedIn           | How many w                                                      | Inbox (10,980)                | Discover            |                       |                |
|                                                       |                 |                    | 9             | M                  | <u>a</u>                                                        | 题                             | +                   |                       |                |
|                                                       |                 |                    | https         | Inbox (10,979)     | Amazon.com                                                      | New York Post                 | Add shortcut        | (*                    | Customize      |

### Wrap-Up

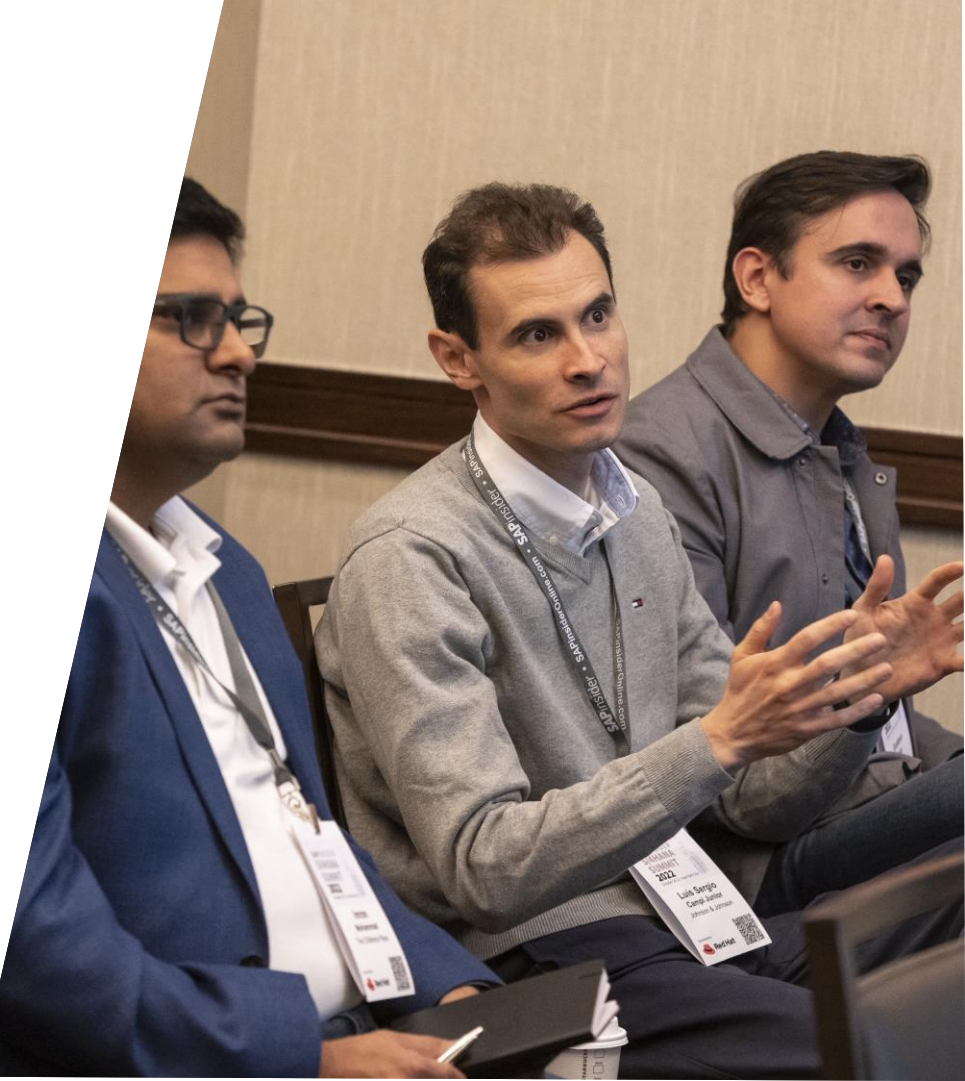

## Where to find more information

Intelligent ERP Update: SAP S/4HANA Cloud 1905 Release – Deep Dive for Analytics <u>https://blogs.sap.com/2019/05/15/intelligent-erp-update-sap-s4hana-cloud-1905-release-deep-dive-for-analytics/</u>

Latest MTE Sessions: Learn about SAP S/4HANA embedded analytics and core data service views <u>https://blogs.sap.com/2019/05/15/learn-about-sap-s4hana-embedded-analytics-and-core-data-service-views/</u>

What is SAP S/4HANA embedded analytics? How does it add value? <u>http://bit.ly/2cPkeqF</u>

How do I get started with embedded analytics? <u>https://blogs.sap.com/2016/05/27/getting-started-with-s4-hana-embedded-analytics/</u>

How does the SAP S/4HANA embedded analytics architecture look like? <u>https://blogs.sap.com/2016/09/27/journey-of-datafrom-tables-to-tiles-a-sneak-peek-into-the-s4-hana-embedded-analytics-architecture/</u>

#### Key Points to Take Home

 Use your own S/4HANA sandbox or the SAP Cloud Appliance S/4HANA trial (cal.sap.com) to try S/4HANA analytics

Review and analyze use cases for S/4HANA analytics

oLook at the predefined content for S/4HANA Analytics

• Use best practices for implementing S/4HANA Analytics

 Benefits of S/4HANA Analytics include no data duplication, combining online transactional processing with online analytical processing

 To get more familiar with Fiori, consider joining the 5 Steps SAP Fiori Bootcamp (s4h\_customer\_care@sap.com)

#### **Thank You! Any Questions?**

Tammy Powlas

Twitter.com/tpowlas

Linkedin.com/in/tammy-powlas

Please remember to complete your session evaluation.

#### SAPinsider.org

PO Box 982Hampstead, NH 03841 Copyright © 2023 Wellesley Information Services. All rights reserved.

SAP and other SAP products and services mentioned herein as well as their respective logos are trademarks or registered trademarks of SAP SE (or an SAP affiliate company) in Germany and other countries. All other product and service names mentioned are the trademarks of their respective companies. Wellesley Information Services is neither owned nor controlled by SAP SE.

**SAPinsider** comprises the largest and fastest growing **SAP** membership group worldwide, with more than 600,000 members across 205 countries